# ASSIGNMENT 5: PASSWORD CRACKING (PART A + B)

**CYSE 301** 

### LEE ACHEAMPONG

LAB REPORT

Due: 4/11/23

### TASK A.

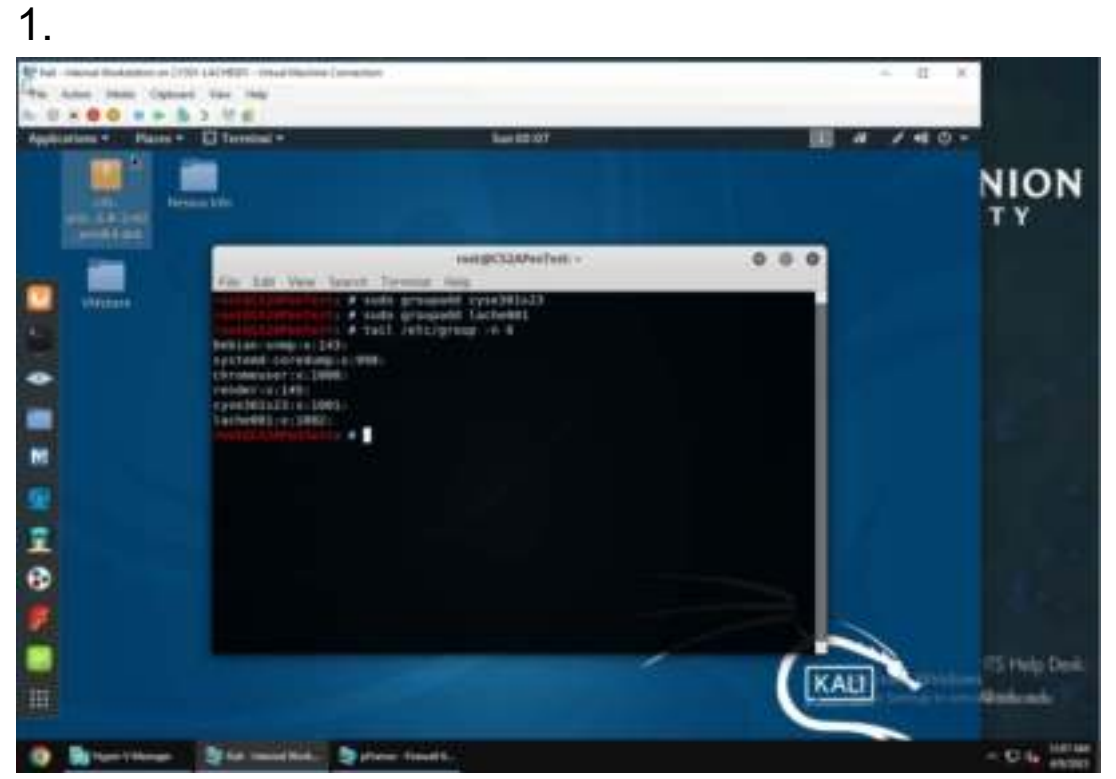

I created 2 groups with the "sudo groupadd" command. 1 group "cyse301s23" and the other "lache001". Then I used the "tail /etc/group -n 6" command to show the corresponding groups IDs

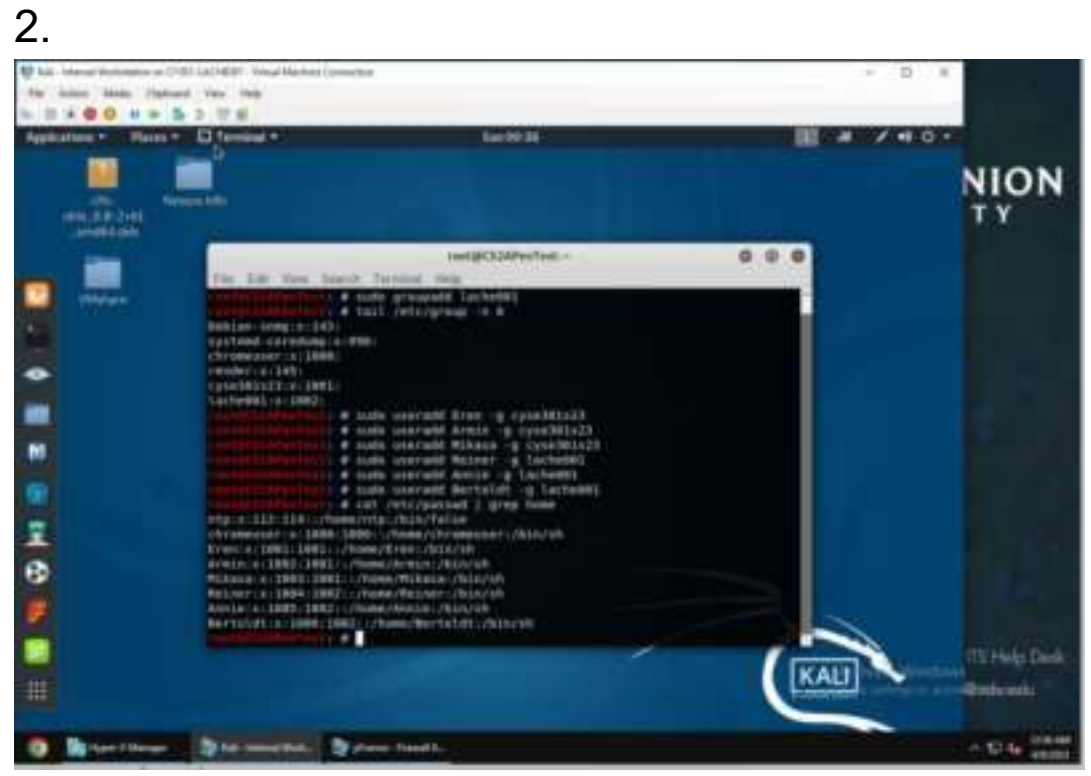

I then added 3 new users to the cyse301s23 group. I added Eren, Armin, and Mikasa. Then I added 3 more users to the lache001 group, which were Reiner, Annie, and Bertoldt. I added all of the using the "sudo useradd (user name) -g then (groupname). I also used the "cat /etc/passwd | grep home" command to display the UID and GID info for all users.

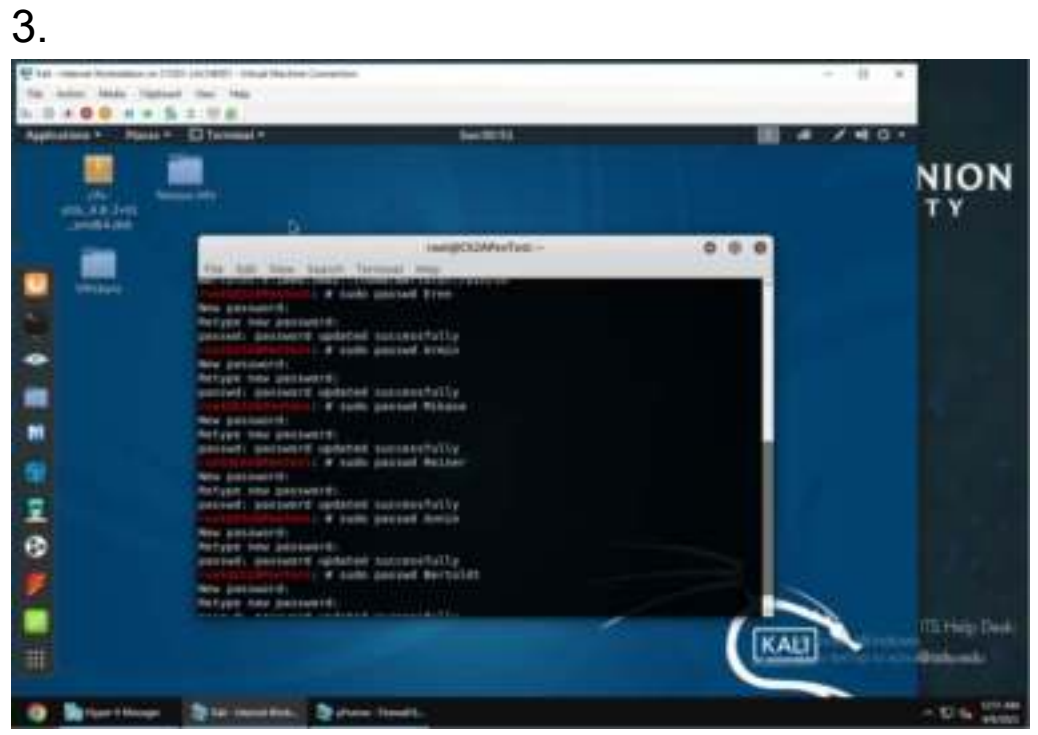

Then I went ahead added passwords for all the accounts. Using "sudo passwd (username)" command. The passwords I programmed are Eren = attack, Armin = collosal2, Mikasa = Scouts3, Reiner = Armor11, Annie = female42++, Bertoldt = Marley4ever!

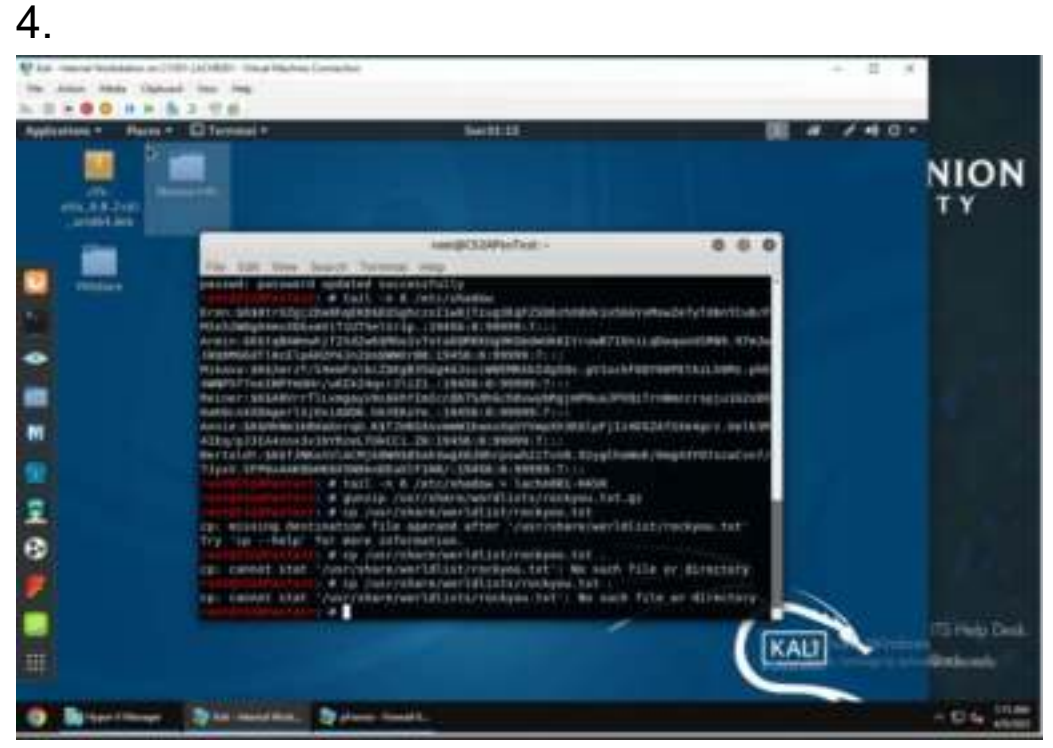

I used the "tail -n 6 /etc/shadow/" command to display the password hash. Then copied it into my own hash file using the "tail -n 6/etc/shadow/ > lache001-HASH. I then used the "gunzip /usr/share/wordlists/rockyou.txt.gz" command to the dictionary attack and used "cp /usr/share/wordlists/rockyou.txt" to copy the file and put in into the right directory.

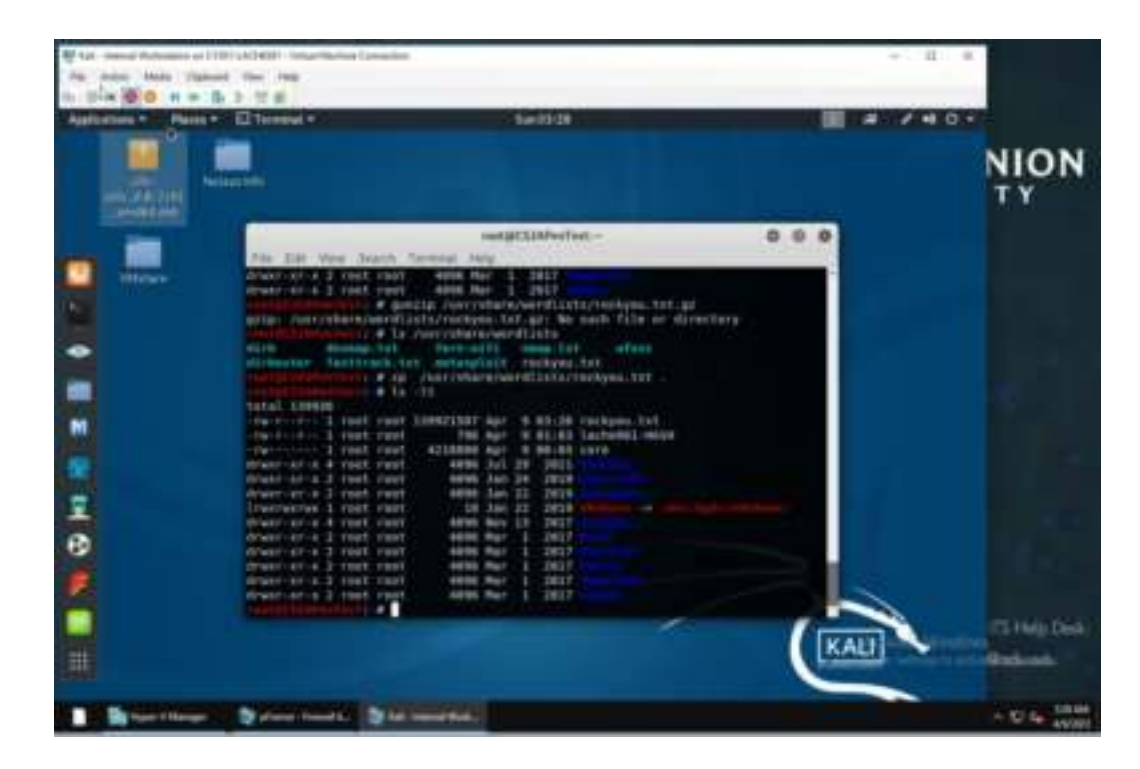

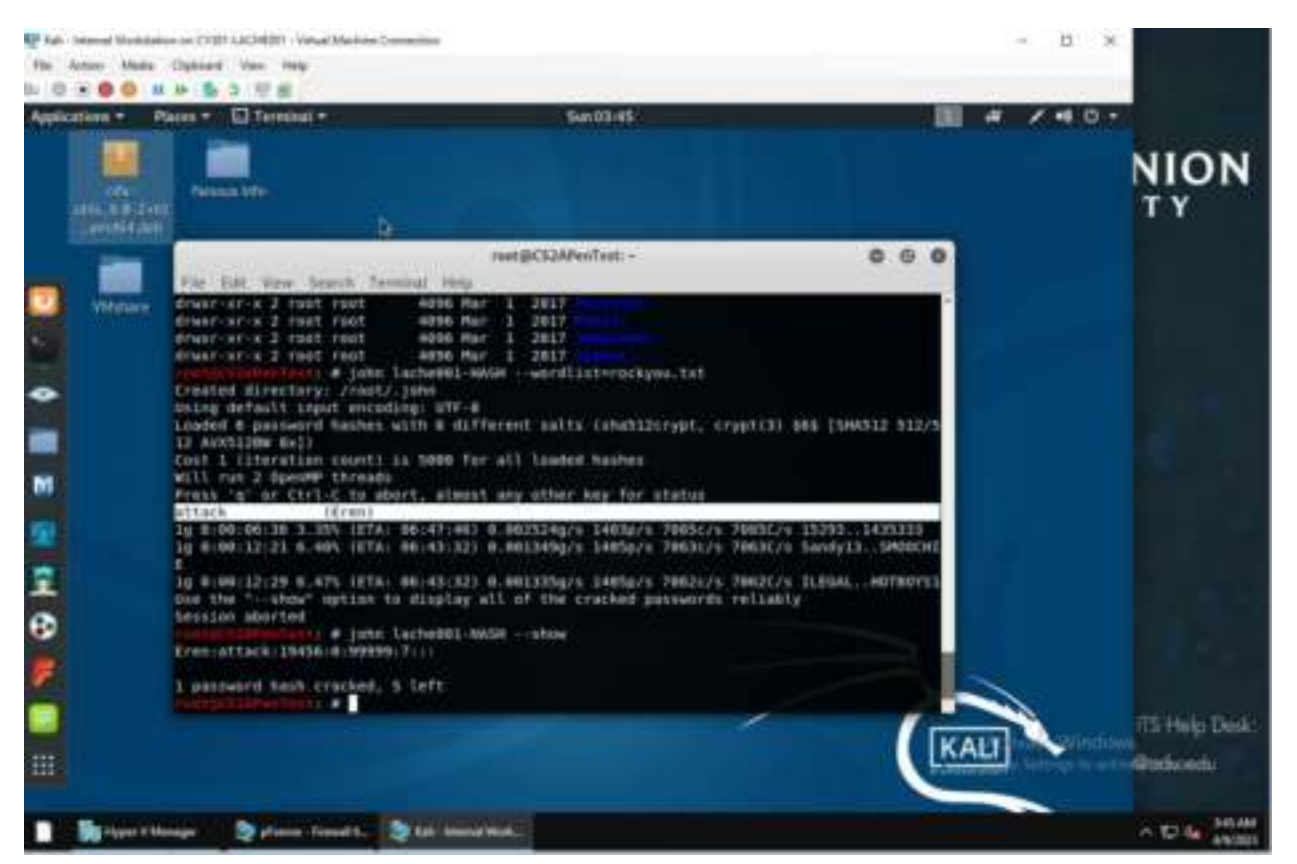

I launched the dictionary attack by using the "john lache001-HASH - - wordlist=rockyou.txt" command. It was only able to only crack 1 password. Which was the easiest password of "attack."

# TASK B

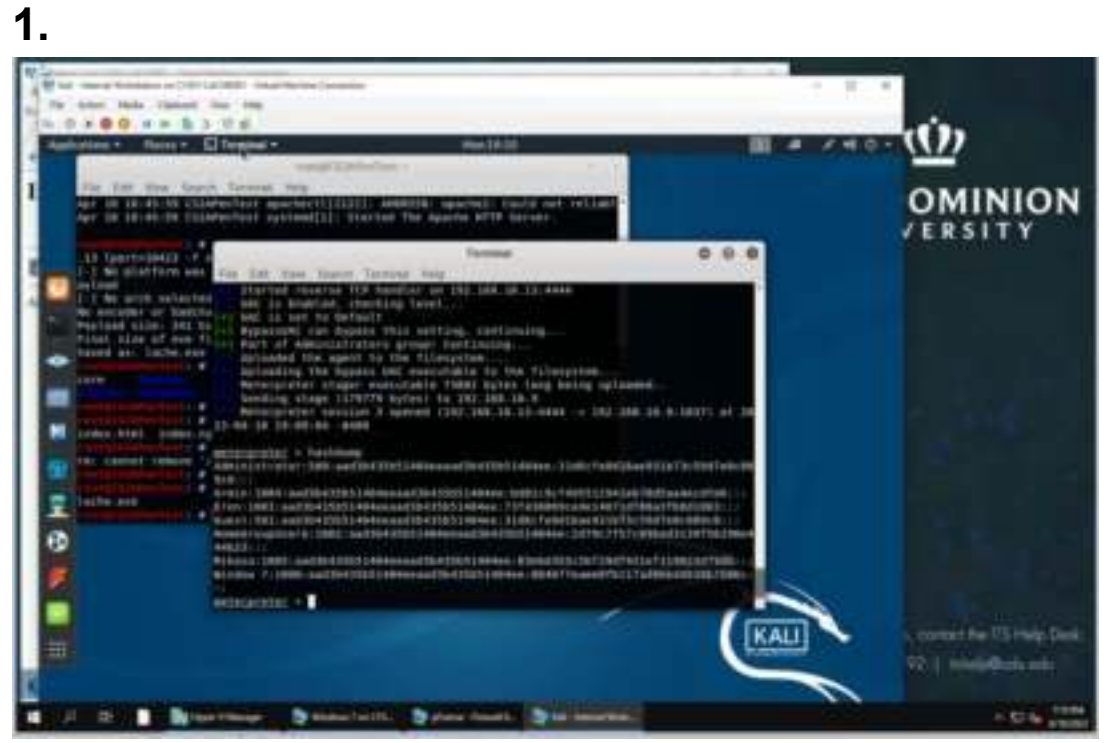

I established a reverse tcp connection and used the "hashdump" command in meterpreter to show the hash of all the account passwords created.

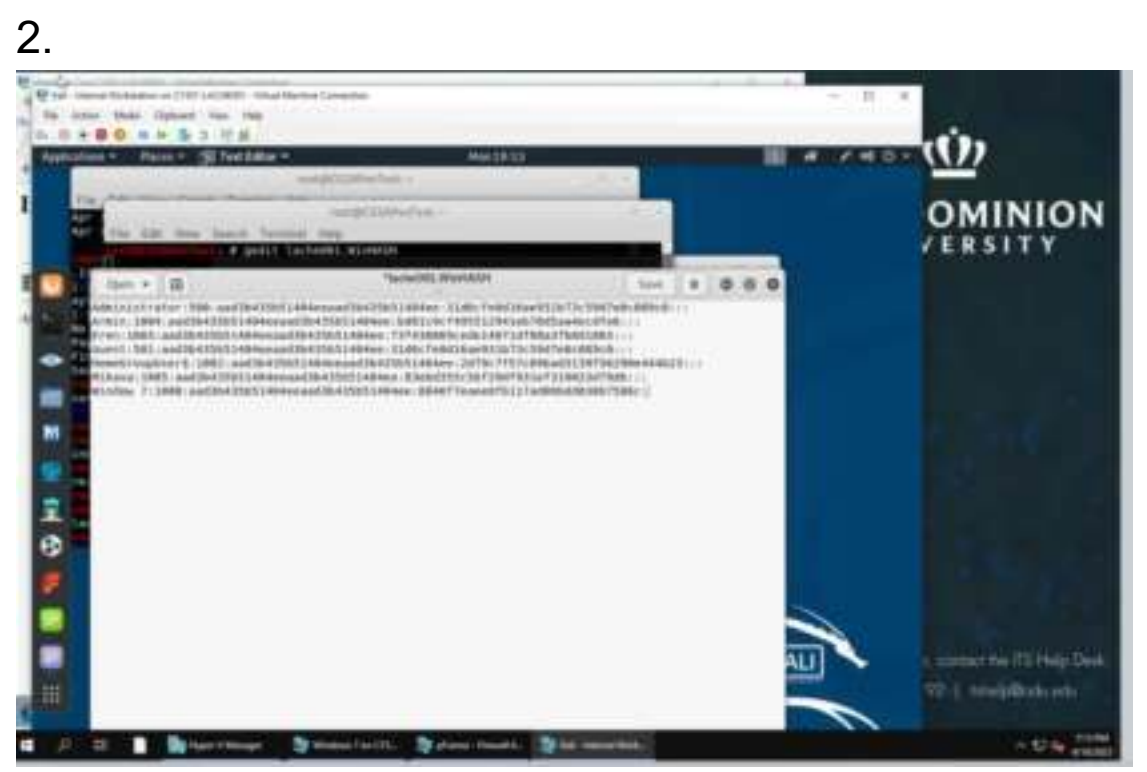

I then used the "gedit lache00.WinHASH" to open a file and copy all the hash into that file.

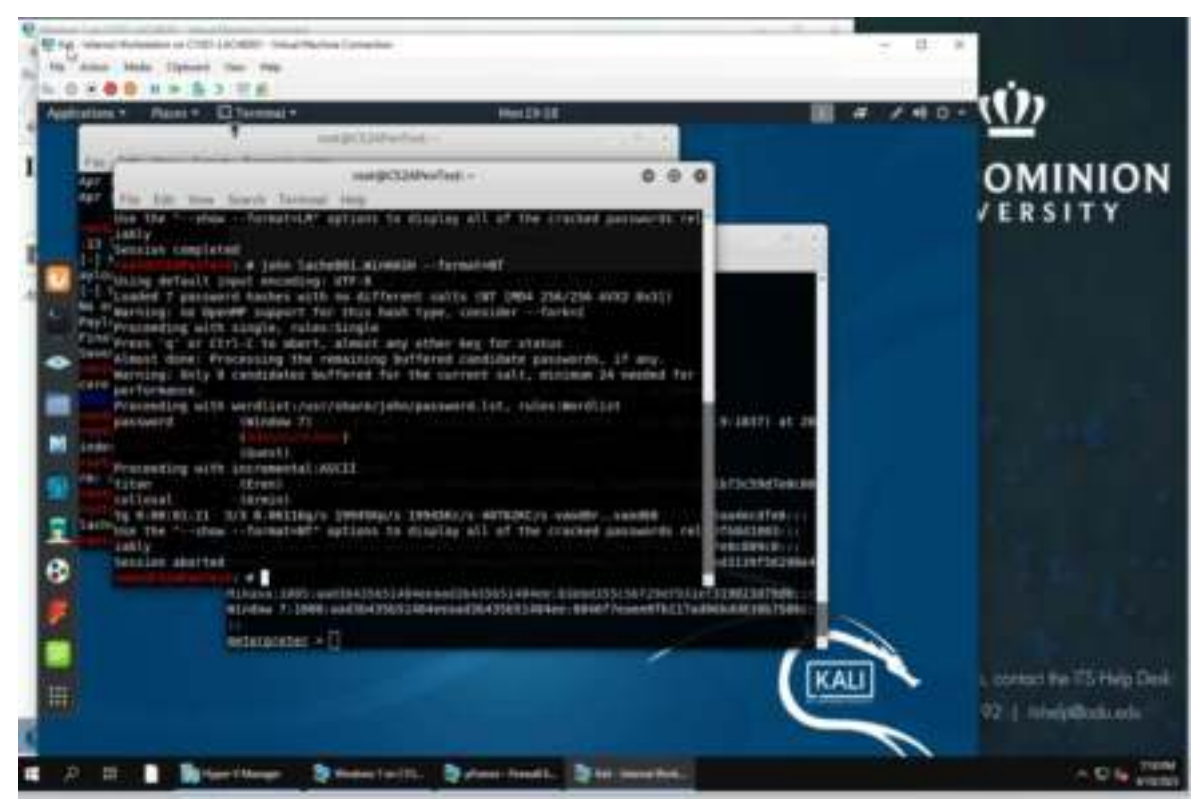

I then used the "john lache001.WinHASH --format=NT" to crack the password hashes. I was able to crack 2 of the 3 passwords.

3.

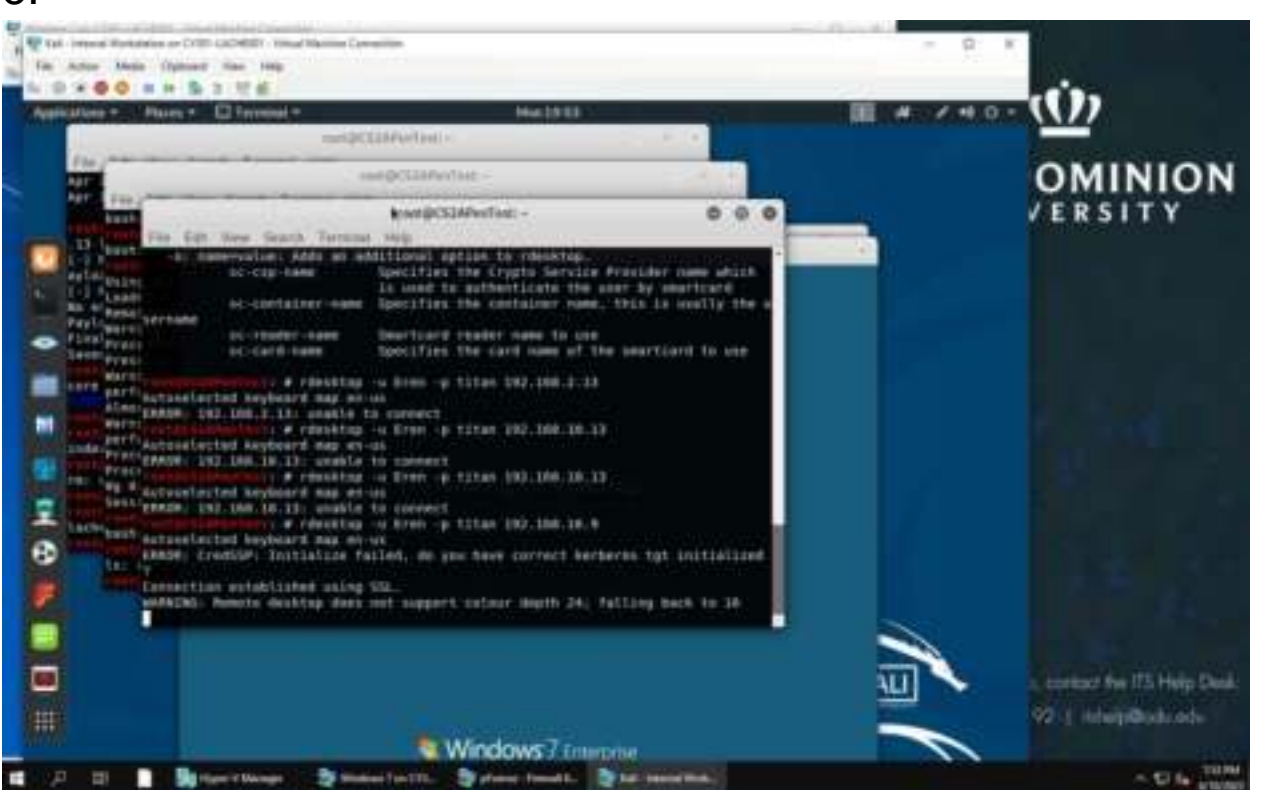

I used the "rdesktop -u Eren -p titan 192.168.10.9" command to upload the Cain and Abel cracking tool on the windows 7VM.

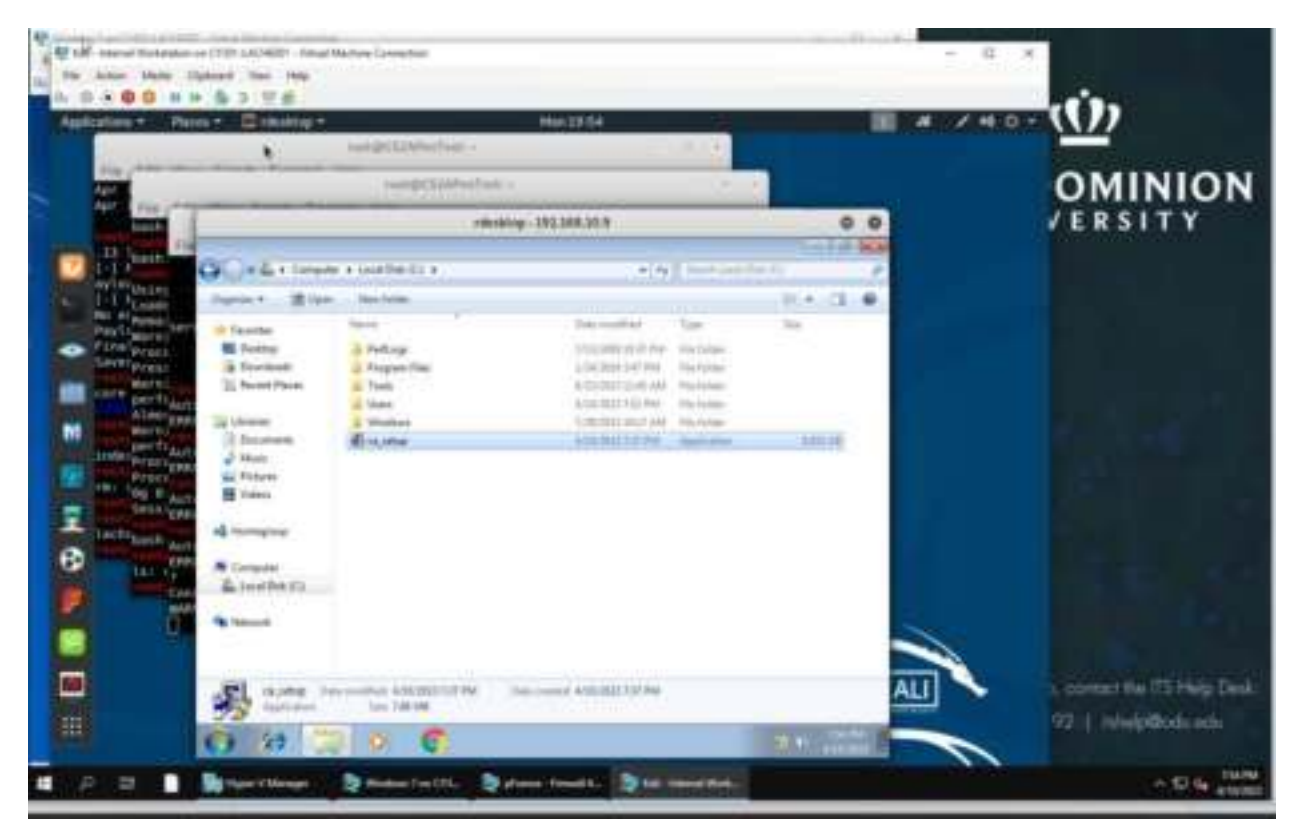

This screenshot shows that the file was successfully uploaded to the windows 7 VM.

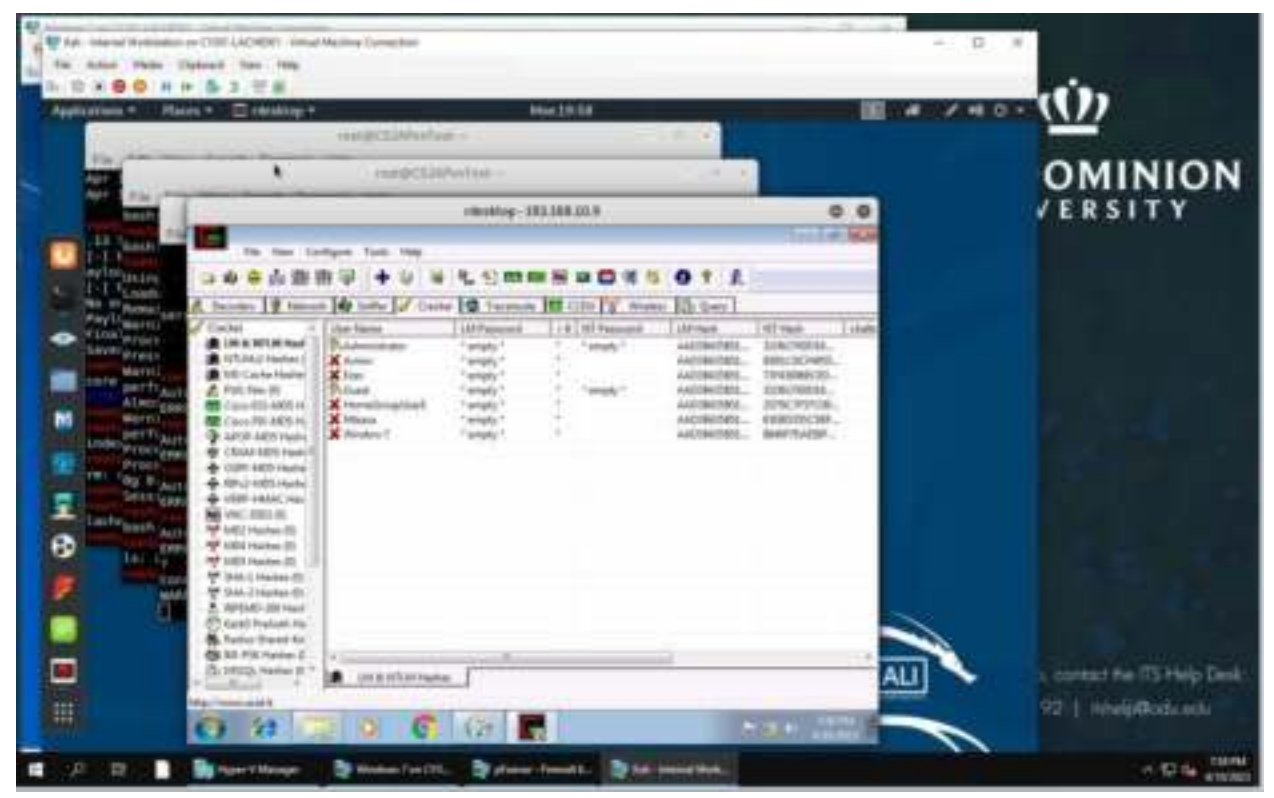

This screenshot shows all the user accounts on the Windows 7 VM.

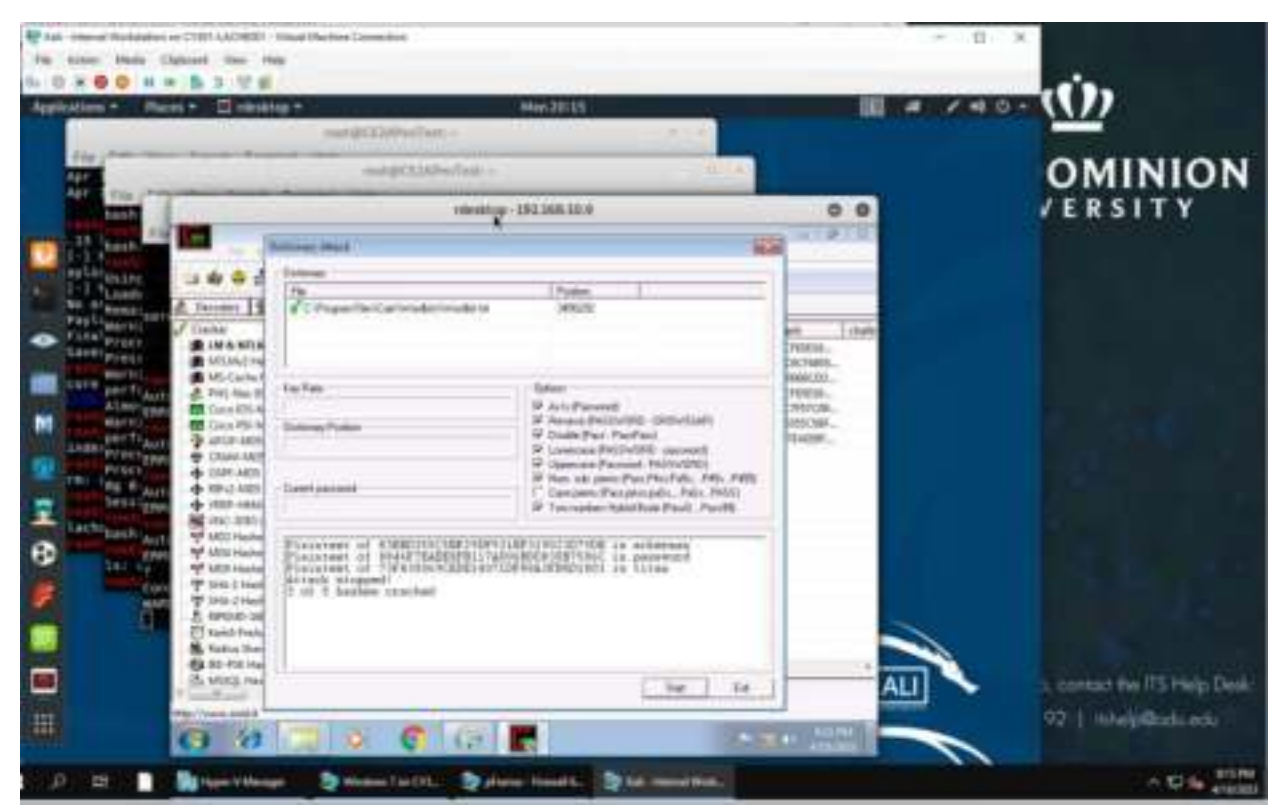

Dictionary Attack. This screenshot is when I implemented the dictionary attack and was able to get 3 of the 5 hashes cracked.

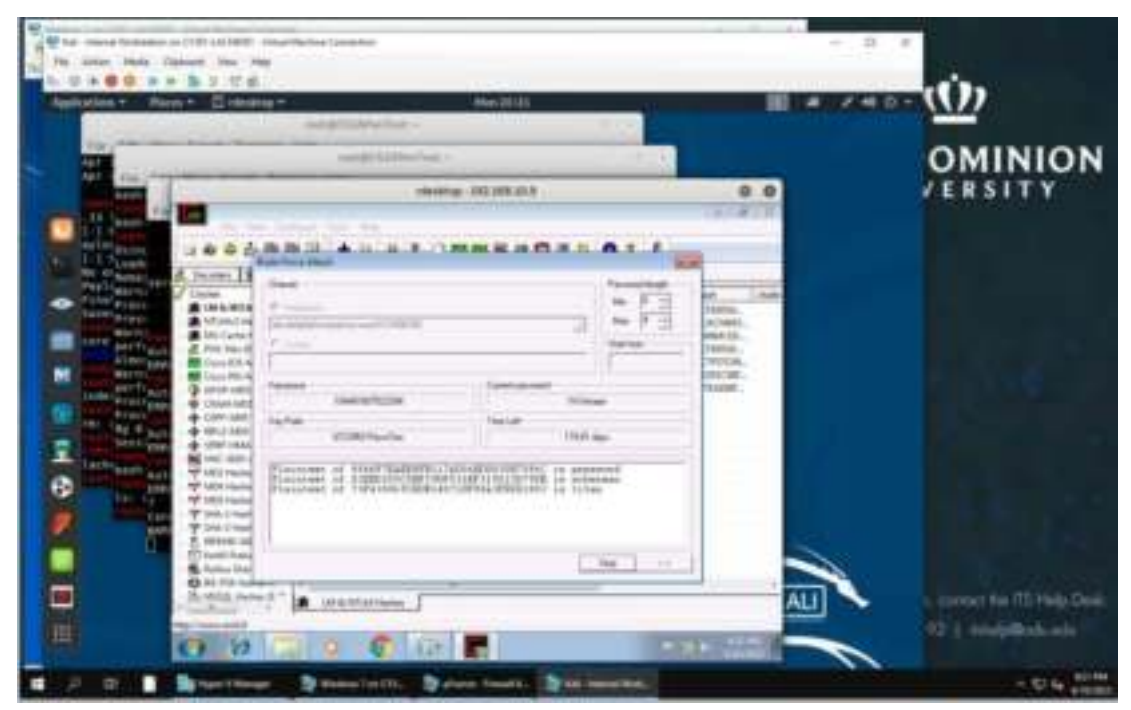

Brute Force Attack. This screenshot is the result of implementing the brute force attack where it also got 3 of the 5 hashes cracked.

PART B

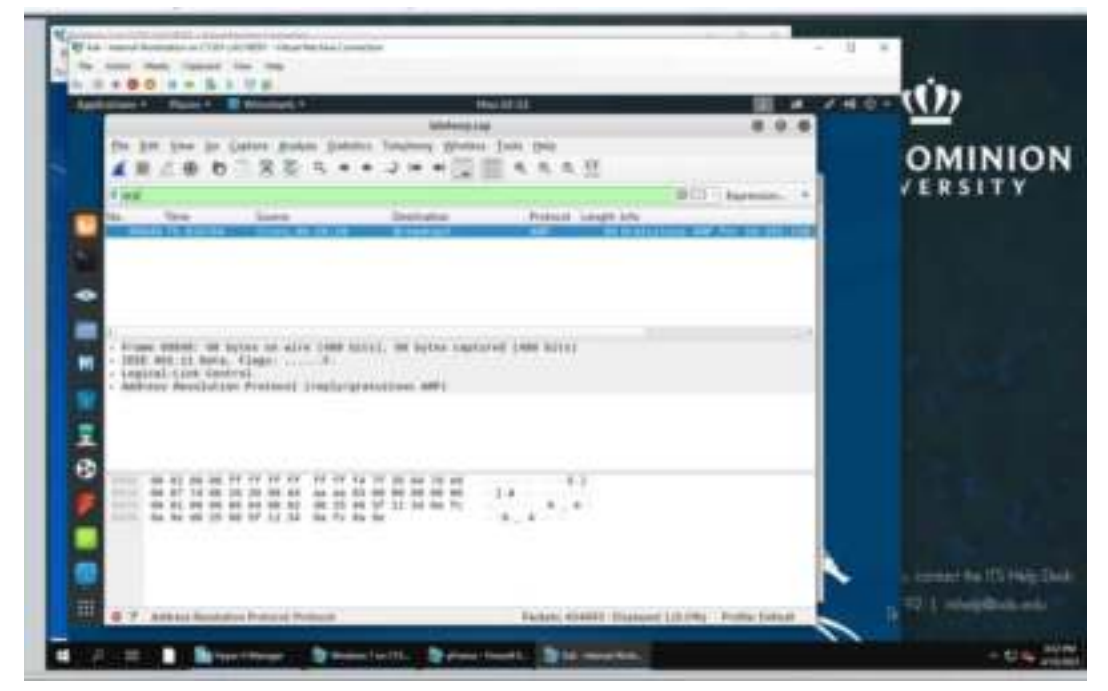

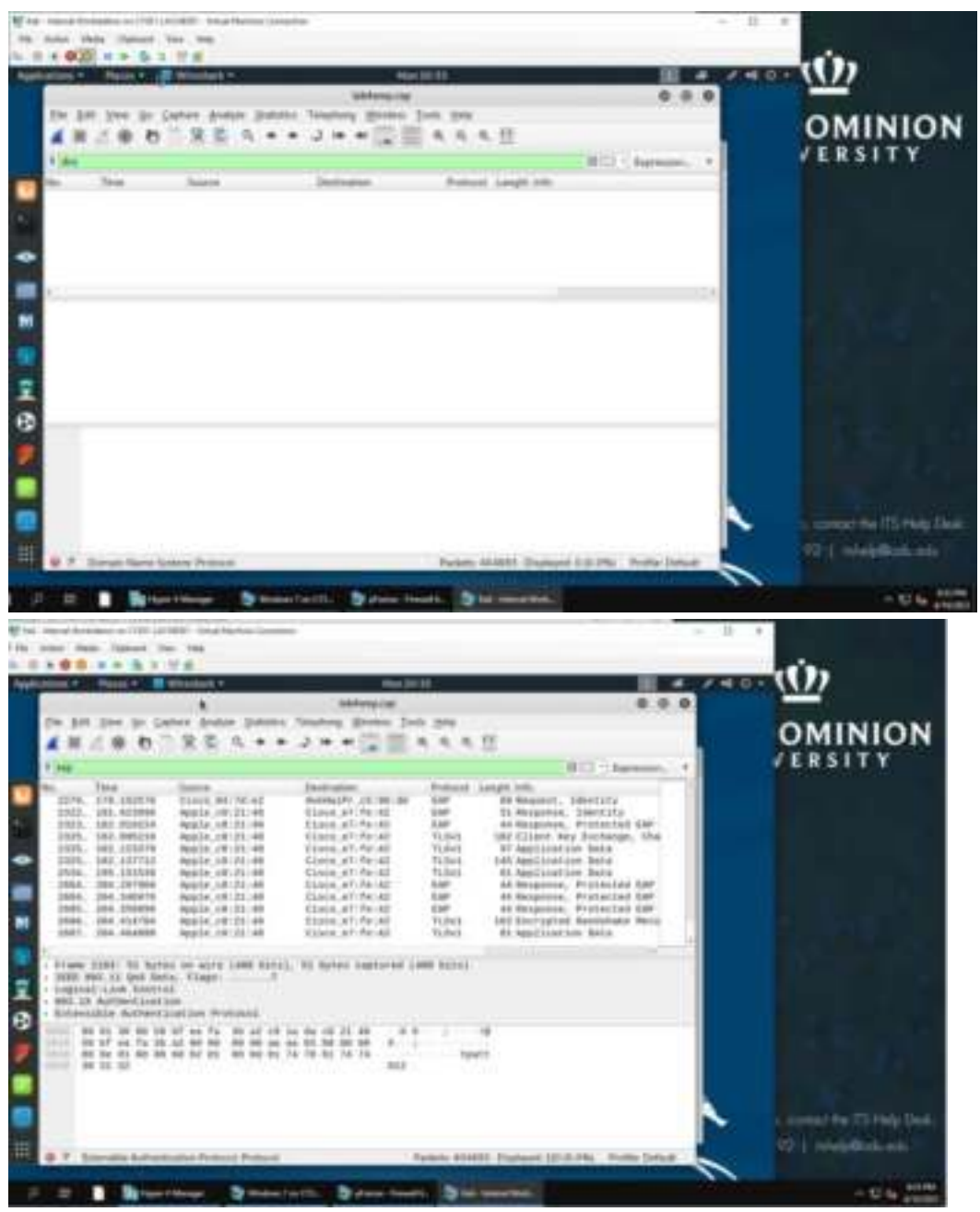

Theses 3 screenshots show me applying filters on the traffic. I applied "dns", "eap" and "arp".

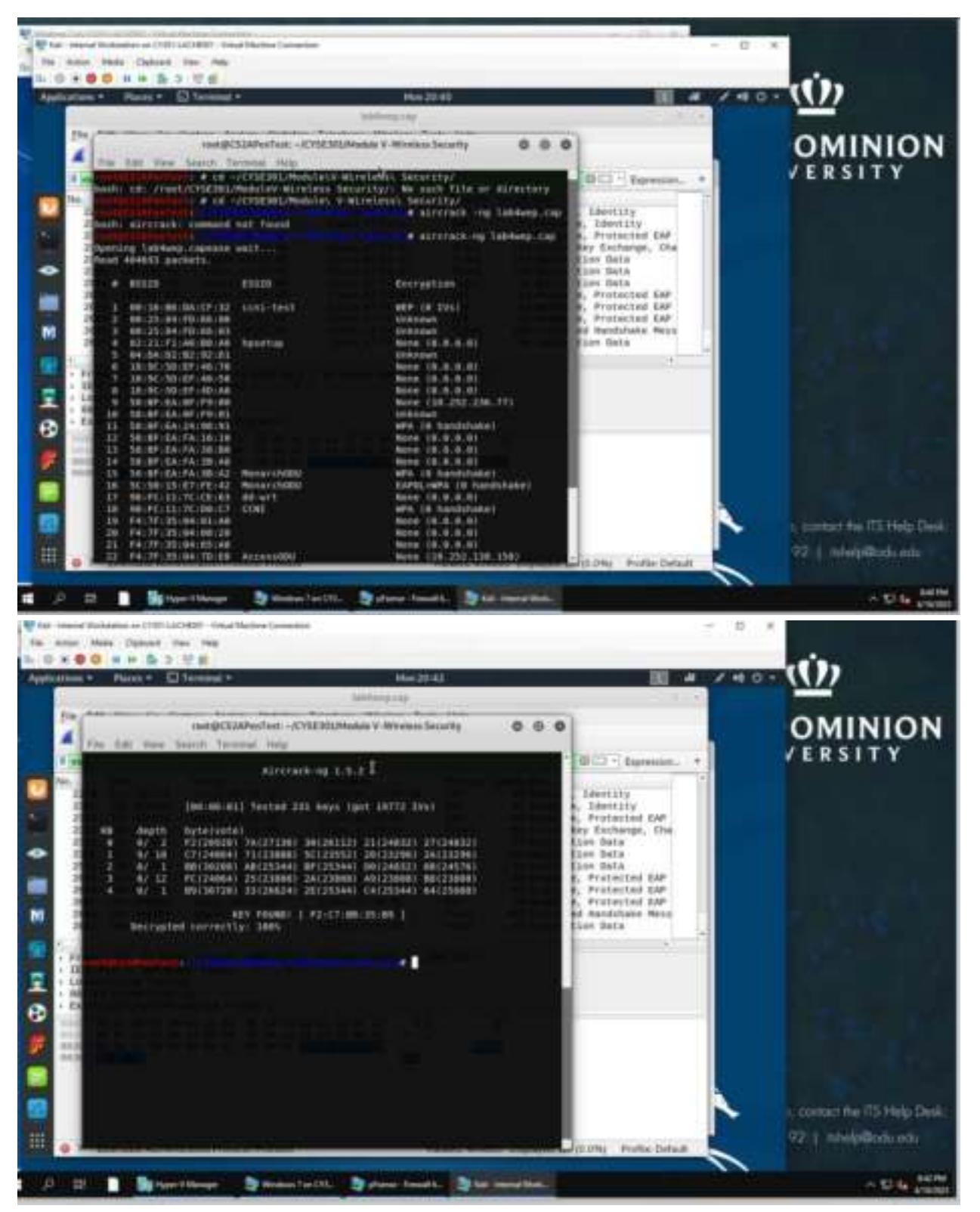

I place "1" for the index number of the target system and got the key [ F2: C7 :BB :35 :B9 ]

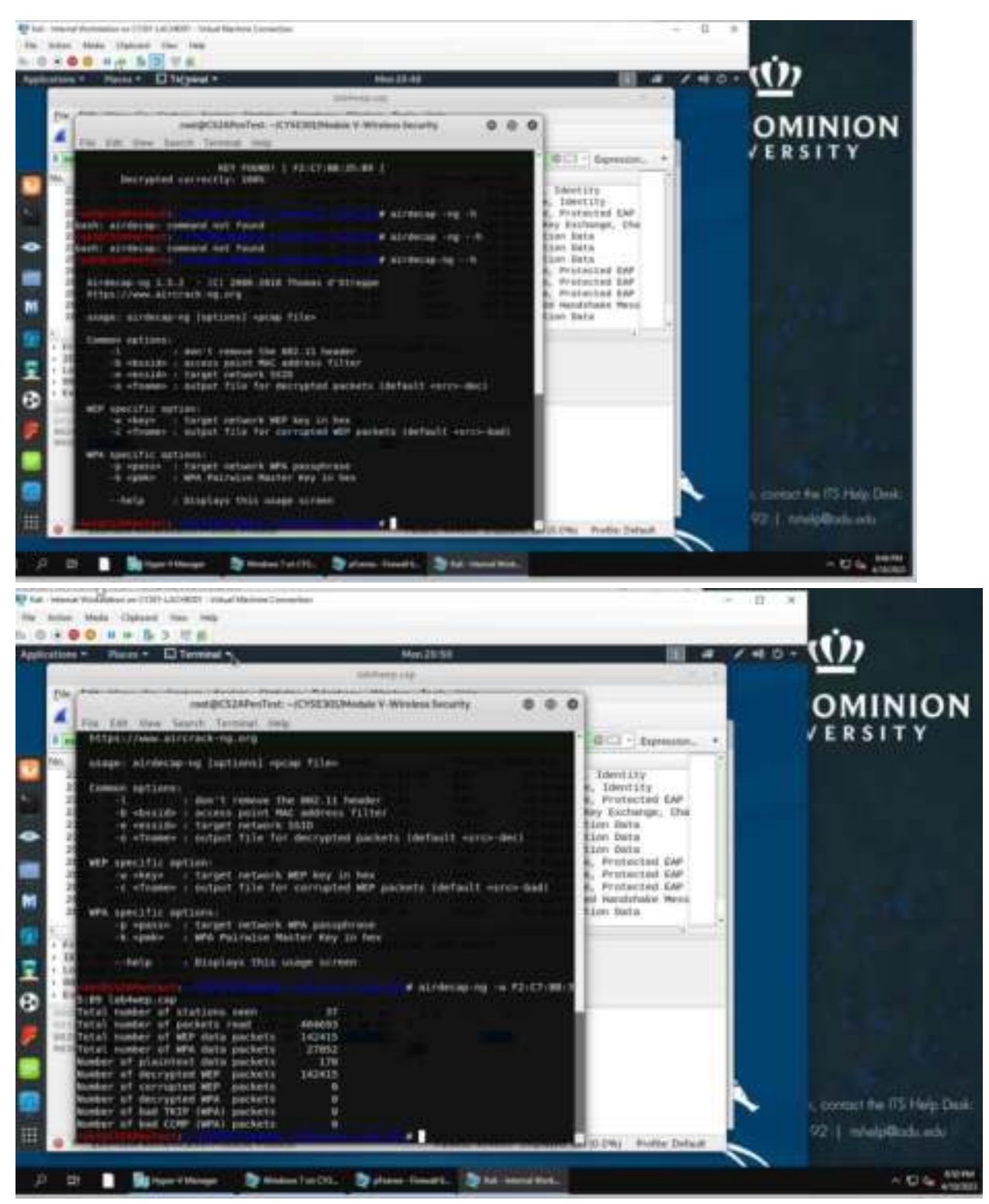

I input the "airdecap -ng - - h" to show options related to airedecap command. Then I used the "airdecap-ng -w F2:

C7:BB:35:B9 lab4wep.cap" to find all the Wep packets that were decrypted with the key.

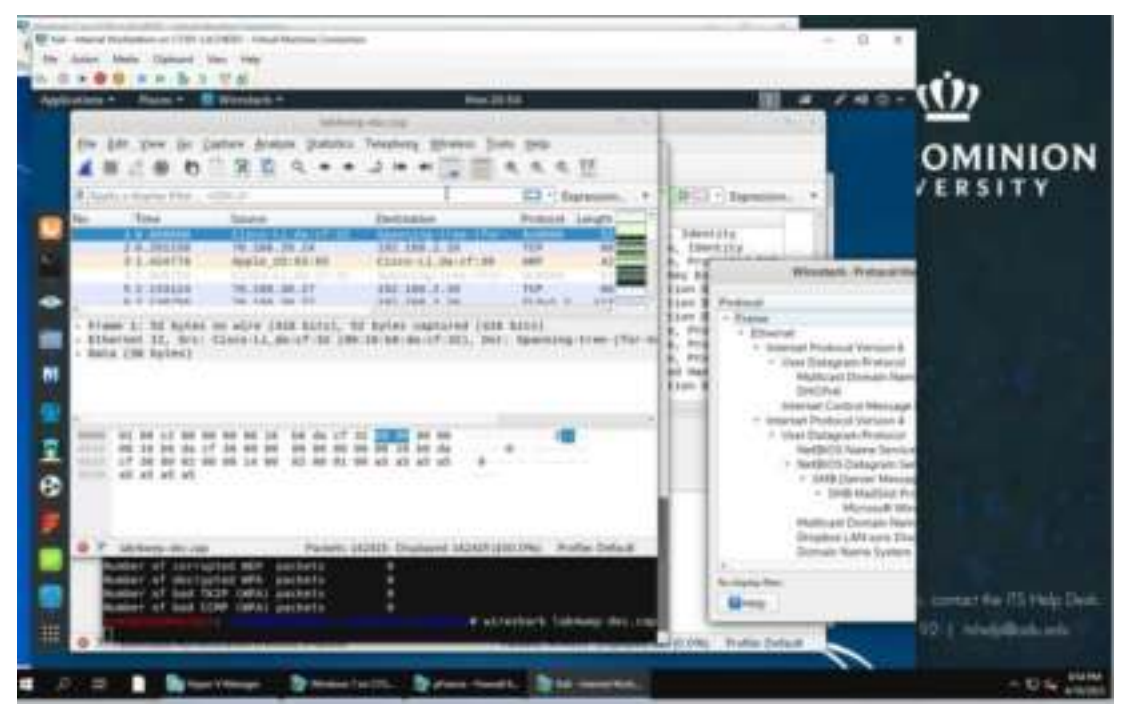

After inputting the command "wireshark lab4wep-dec.cap", the Wireshark screen appeared and showed all the decrypted traffic.

|                                                                                                    | CB. (F100)                                                                                                    | 66.00 PR+1 (pric 74)                                                                                                    | C 2140 0000 0 1 1 1                                                                                                    | Estantip-like.cogi                                                                                                    |                                                                                                    |                                                                                                    | 0.1         | 0 0                                                                                                    |
|----------------------------------------------------------------------------------------------------|----------------------------------------------------------------------------------------------------|----------------------------------------------------------------------------------------------------|----------------------------------------------------------------------------------------------------|----------------------------------------------------------------------------------------------------|----------------------------------------------------------------------------------------------------|----------------------------------------------------------------------------------------------------|-------------|----------------------------------------------------------------------------------------------------|
|                                                                                                    | - 200                                                                                                    | et Barten                                                                                                    | and the second                                                                                                    | David Bar                                                                                                    |                                                                                                    | in.                                                                                                    | Red Darkets | OMINI                                                                                                    |
| + Frank                                                                                                    |                                                                                                    | 100.0                                                                                                    | ALL SALART                                                                                                    | 100                                                                                                    | RC (19965)                                                                                                    | 1.568.8                                                                                                    | 0           | OMINI                                                                                                    |
| Los (Parte)                                                                                                    |                                                                                                    | 10.0                                                                                                    | - 161411                                                                                                    |                                                                                                    | 101000                                                                                                    | Sec.                                                                                                    |             | VERSITY                                                                                                    |
| - User Datagram Protects                                                                                                    |                                                                                                    | 0.0                                                                                                    | - 441                                                                                                    | 0.0                                                                                                    | 268                                                                                                    |                                                                                                    |             | Contraction of the                                                                                                    |
| Multicast Donam Name System                                                                                                    |                                                                                                    | 0.0                                                                                                    | 40                                                                                                    | 0.8                                                                                                    | 5204                                                                                                    | 337                                                                                                    | 40          | 14                                                                                                    |
| DHCN/6<br>Interfact Control Manual Product of all                                                                                                    |                                                                                                    | 0.0                                                                                                    |                                                                                                    |                                                                                                    | 394                                                                                                    | 10                                                                                                    |             | 2                                                                                                    |
| - internet Produced Version in                                                                                                    | 1.00                                                                                                    | 13.7                                                                                                    | 20124                                                                                                    | 1 1.7                                                                                                    | 300128                                                                                                    | 3,945                                                                                                    | 0           | 12                                                                                                    |
| <ul> <li>User Datapties Protocol</li> </ul>                                                                                                    |                                                                                                    | 0.1                                                                                                    | 198                                                                                                    | 8.8                                                                                                    | 1588                                                                                                    | 45                                                                                                    | .02         | 2                                                                                                    |
| NetBALTS Name Service                                                                                                    |                                                                                                    | 0.0                                                                                                    | - 20                                                                                                    | 1.1                                                                                                    | 100                                                                                                    | <u>.</u>                                                                                                    | 200         | 10                                                                                                    |
| <ul> <li>SMB (Server Monage Black Protocol)</li> </ul>                                                                                                    |                                                                                                    | 15.0                                                                                                    |                                                                                                    | 100                                                                                                    | 301                                                                                                    | ¥.                                                                                                    | 0           |                                                                                                    |
| - Shift MadSint Pretraint                                                                                                    | 221                                                                                                    | 0.0                                                                                                    |                                                                                                    | - 0.0                                                                                                    | 10 IC                                                                                                    | ¥                                                                                                    | 12          | 0                                                                                                    |
| Margalet Woodres Bowers Prote                                                                                                    |                                                                                                    | 0.0                                                                                                    | - 24                                                                                                    |                                                                                                    | 40                                                                                                    | in .                                                                                                    |             | 1                                                                                                    |
| <b>Original LAN sync Discovery Protocol</b>                                                                                                    |                                                                                                    | 0.0                                                                                                    | 20                                                                                                    | 6.0                                                                                                    | 2100                                                                                                    | 58                                                                                                    | 30          | 22                                                                                                    |
| Countain Name Suitem                                                                                                    |                                                                                                    | 0.5                                                                                                    |                                                                                                    | 10.0                                                                                                    | 1000                                                                                                    | 154                                                                                                    | - 80        | 50                                                                                                    |
| - Transmission Control Professor                                                                                                    | 100                                                                                                    | 13-6                                                                                                    | 21542                                                                                                    | - 11                                                                                                    | ALL MARKED                                                                                                    | 2.4174                                                                                                    | 1254-44     | THE REAL PROPERTY AND A DECIMAL OF A DECIMAL OF A DECIMAL |
| Second Sociality Layer                                                                                                    |                                                                                                    | 0.8                                                                                                    | 748                                                                                                    | 1.11                                                                                                    | 042036                                                                                                    | 316                                                                                                    | 785         | M .                                                                                                    |
| Malformed Fisikel                                                                                                    |                                                                                                    | 0.0                                                                                                    | 12                                                                                                    |                                                                                                    | (NEURO                                                                                                    |                                                                                                    | 32          | 0                                                                                                    |
| MINE Multipart Media Encigentiation                                                                                                    |                                                                                                    | 0.0                                                                                                    | 2                                                                                                    |                                                                                                    | 12/67                                                                                                    | 44                                                                                                    | 3           | 2                                                                                                    |
| Maritin Type                                                                                                    |                                                                                                    | 0.0                                                                                                    | 18                                                                                                    | 100                                                                                                    | 4536                                                                                                    | 325                                                                                                    | 38          | 45                                                                                                    |
| JPES Plie branchange Format                                                                                                    |                                                                                                    | 0.0                                                                                                    | 3                                                                                                    | 8.3                                                                                                    | 12176                                                                                                    | 309                                                                                                    | 3           | 13-                                                                                                    |
| Jacobisript Object Historium                                                                                                    |                                                                                                    | 0.0                                                                                                    | 1                                                                                                    | 144                                                                                                    | 10                                                                                                    | 4                                                                                                    | - F         | 9                                                                                                    |
| HTML Farm URL Encoded                                                                                                    |                                                                                                    | 0.0                                                                                                    | 100                                                                                                    |                                                                                                    | 2754                                                                                                    | 440                                                                                                    | 34          |                                                                                                    |
| FTF Data                                                                                                    |                                                                                                    | 0.0                                                                                                    | 1.0                                                                                                    | 0.4                                                                                                    | 9464                                                                                                    | 340                                                                                                    | Ť.          | 0 Contract on Property                                                                                                    |
| File Transfer Protocol (FTP)                                                                                                    |                                                                                                    | 11.0                                                                                                    | 32                                                                                                    |                                                                                                    | 454.                                                                                                    | 34                                                                                                    | 33.         |                                                                                                    |
| Enterinet Control Menager Protocol                                                                                                    |                                                                                                    | 6.0                                                                                                    | 5.00                                                                                                    |                                                                                                    | 100                                                                                                    | 4                                                                                                    |             | 22   shelp@rate.                                                                                                    |
| and the second second se                                                                                                    |                                                                                                    | 5.2                                                                                                    | 1750                                                                                                    | 82 87                                                                                                    | 2575,994                                                                                                    | 154                                                                                                    | 1780        | n                                                                                                    |
| SPEED CONTRACTOR STOCK                                                                                                    |                                                                                                    |                                                                                                    |                                                                                                    | and the second second s |                                                                                                    |                                                                                                    |             |                                                                                                    |
| And Annual Annual Annua                                                                                                    |                                                                                                    | dana ha                                                                                                    | 31                                                                                                    |                                                                                                    | 540034                                                                                                    | 1-1                                                                                                    | - 0         |                                                                                                    |
| And Annual Particular Distance<br>Description of CEU AL (1427) Trina Martine Consider<br>The Data Cathows we fing<br>Do 0 II II II II II II II II<br>Do 0 II II II II II II II II<br>Do 0 II II II II II II II II<br>Do 0 II II II II II II II<br>Do 0 II II II II II II II II<br>Do 0 II II II II II II II<br>Do 0 II II II II II II II<br>Do 0 II II II II II II II<br>DO 0 II II II II II II II<br>DO 0 II II II II II II II<br>DO 0 II II II II II II II<br>DO 0 II II II II II II II<br>DO 0 II II II II II II II II<br>DO 0 II II II II II II II II II II II<br>DO 0 II II II II II II II II II II II<br>DO 0 II II II II II II II II II II II II I                                                                                                    |                                                                                                    | 1973<br>Prove time<br>Mari 23                                                                                                    |                                                                                                    | 0 6 0                                                                                                    | 50/240                                                                                                    |                                                                                                    |             | ~~<br>• ( <u>小</u> )                                                                                                    |
| And a second second sec                                                                                                    | ane<br>Jung y                                                                                                    | nta<br>President<br>eterta<br>growns ja                                                                                                    | an Bra                                                                                                    |                                                                                                    | 10004                                                                                                    |                                                                                                    |             | ۰۰ ( <u>ن)</u><br>OMINI                                                                                                    |
| And a second second sec                                                                                                    | an<br>Ang<br>Tang y                                                                                                    | no<br>one<br>present ja                                                                                                    | 1 (1 (1 (1 (1 (1 (1 (1 (1 (1 (1 (1 (1 (1                                                                                                    | • • •                                                                                                    |                                                                                                    |                                                                                                    | - 0         | • ( <u>Ú</u> )<br>оміні                                                                                                    |
| And a second second sec                                                                                                    | ngi<br>tung y                                                                                                    | eleta<br>eleta<br>presenta<br>presenta | 1000<br>100<br>100<br>100<br>100<br>100<br>100<br>100<br>100                                                                                                    | • • •                                                                                                    |                                                                                                    |                                                                                                    | - 0         | •••<br>••• ( <u>())</u><br>OMINI<br>✓ ERSITY                                                                                                    |
| And a second second sec                                                                                                    | ang<br>Paray y<br>In ni                                                                                                    | and<br>Sector                                                                                                    | 10000<br>100<br>100<br>100<br>100<br>100<br>100<br>10                                                                                                    |                                                                                                    | 54/204                                                                                                    |                                                                                                    | - 0         | مە<br>• ( <u>ن)</u><br>• OMINI<br>• ERSIT                                                                                                    |
| And a second framework of the second second                                                                                                    | ange<br>Daarg y<br>Teo ool                                                                                                    | NA<br>Plane Stor<br>System 3 in<br>Tel 10                                                                                                    | an grup<br>an grup<br>an grup<br>an grup<br>an grup<br>an grup                                                                                                    | 0 0 0                                                                                                    | L Devilay                                                                                                    |                                                                                                    | - 0         | معن ( <u>ن)</u><br>OMINI<br>VERSIT                                                                                                    |
| Alterna Association Protocol<br>December 2014 (1993) - University of the<br>December 2014 (1993) - University of the<br>December 2014 (1993) - University of the<br>December 2014 (1993) - University of the<br>December 2014 (1993) - University of the<br>December 2014 (1993) - University of the<br>December 2014 (1993) - University of the<br>December 2014 (1993) - University of the<br>December 2014 (1993) - University of the<br>December 2014 (1993) - University of the<br>December 2014 (1993) - University of the<br>December 2014 (1993) - University of the<br>December 2014 (1993) - University of the<br>December 2014 (1994) - University of the<br>December 2014 (1994) - University of the                                                                               |                                                                                                    | No. 2<br>Press Sec.<br>Not 2<br>System 3:<br>C.                                                                                                    | 54<br>54<br>54<br>54<br>54<br>54<br>54<br>54<br>54<br>54                                                                                                    |                                                                                                    | District of the second second                                                                                                    |                                                                                                    | - 0         | •••<br>•••<br>•••<br>•••<br>•••<br>•••<br>•••<br>••••<br>••••                                                                                                    |
| Attendence in anticipation Produced<br>Attendence of CEP (A)(AEP) Virtual Virtual Content of AEP<br>and Postations of CEP (A)(AEP) Virtual Virtual Content of AEP<br>and Postations of CEP (A)(AEP) Virtual Virtual Content of AEP<br>and Postations of CEP (A)(AEP) Virtual Virtual Content of AEP<br>and Postations of CEP (A)(AEP) Virtual Virtual Content of AEP<br>AEP (A) (AEP) (AEP) Virtual Virtual Virtual Content of AEP<br>AEP (A) (AEP) (AEP) (AEP) (AEP) (AEP) (AEP) (AEP)<br>TERM Virtual Content of AEP (AEP) (AP) (AEP)<br>TERM Virtual Content of AEP (AEP) (AP) (AEP)<br>TERM Virtual AEP (AEP) (AEP) (AP) (AEP)<br>TERM Virtual AEP (AEP) (AP) (AEP) (AP) (AEP)<br>TERM Virtual AEP) (AEP) (AEP) (AP) (AEP)<br>TERM Virtual AEP) (AEP) (AEP) (AEP) (AP) (AEP)<br>TERM Virtual AEP) (AEP) (AEP) (AP) (AEP)<br>TERM Virtual AEP) (AEP) (AEP                                                                                                    |                                                                                                    | No.<br>Prove Store                                                                                                    | all<br>all<br>all<br>all<br>all<br>all<br>all<br>all                                                                                                    |                                                                                                    | Devices                                                                                                    | . De                                                                                                    | - 0         | •••<br>•••<br>•••<br>•••<br>•••<br>•••<br>•••••••••••••                                                                                                    |
| Attend sections frames                                                                                                    |                                                                                                    | No. 21<br>Press Tree                                                                                                    | ALL AND A                                                                                                    |                                                                                                    | I Jerrini<br>I Jerrini<br>I Jerrini<br>S. Jerrini<br>S. Jerrini<br>Jerrini<br>Jerini<br>Jerrini<br>Jerrini<br>Jerrini<br>Jerrini<br>Jerrini<br>Jer                                                                                                    |                                                                                                    | - 0         | •••<br>•••<br>•••<br>•••<br>•••<br>•••<br>••••<br>•••••••••                                                                                                    |
| Alfred Statutes Particular Particular Control of Control of Contro                                                                                                    | tage<br>Party 3<br>im million<br>realises<br>realises<br>realis<br>realises<br>realises<br>realises<br>realises<br>realises<br>realises<br>realises | NA<br>Plan (in<br>Star)                                                                                                    | AL DIP<br>AL DIP<br>AL DIP |                                                                                                    | Berry States                                                                                                    | renner.                                                                                                    | - 0         | ×₽<br>• ( <u>Ú)</u><br>OMINI<br>VERSITY                                                                                                    |
| Address Restation Partnerst<br>Address Restation Partnerst<br>Address Restatio                                 | tange<br>dange<br>dange y<br>im mit<br>nade an<br>roade an<br>roade an<br>roade an<br>roade an<br>roade an                                                                                                    | Vin 3<br>Vin 3                                                                                                    | ALL ALL ALL ALL ALL ALL ALL ALL ALL ALL                                                                                                    | 0 0 0                                                                                                    | A Develay<br>A Develay<br>A Develay                                                                                                    |                                                                                                    | - 0         | ۵۰ ( <u>ن)</u><br>OMINI<br>VERSITY                                                                                                    |
| Alford Execution Postantial<br>Postantial Postantian Postantial<br>Postantial Postantian Postantial<br>Postantial Postantian Postantial<br>Postantial Postantian Postantial<br>Postantial Postantial Postantial<br>Postantial Postantial Postantial<br>Postantial Postantial Postantial<br>Postantial Postantial Postantial<br>Postantial Postantial Postantial<br>Postantial Postantial Postantial<br>Postantial Postantial Postantial<br>Postantial Postantial Postantial<br>Postantial Postantial Postantial<br>Postantial Postantial Postantial Postantial<br>Postantial Postantial Postantial Postantial<br>Postantial Postantial Postantial Postantial<br>Postantial Postantial Postantial Postantial<br>Postantial Postantial Postantial Postantial<br>Postantial Postantial Postantial Postantial<br>Postantial Postantial Postantial Postantial<br>Postantial Postantial Postantial Postantial<br>Postantial Postantial Postantial Postantial<br>Postantial Postantial Postantial Postantial<br>Postantial Postantial Postantial Postantial<br>Postantial Postantial Postantial Postantial Postantial<br>Postantial Postantial Postantial Postantial Postantial<br>Postantial Postantial Postantial Postantial Postantial<br>Postantial Postantial Postantial Postantial Postantial<br>Postantial Postantial Postantial Postantial Postantial Postantial<br>Postantial Postantial Postanti                                                                                                    | An An An An An An An An An An An An An A                                                                                                    | Viet 22<br>System 3 or<br>Second Second                                                                                                    | SA<br>SA<br>SA<br>SA<br>SA<br>SA<br>SA<br>SA<br>AN<br>AN<br>AN<br>AN<br>AN<br>AN<br>AN<br>AN<br>AN<br>A                                                                                                    |                                                                                                    | Barrowski<br>Barrowski<br>Barrow                                                                                                    |                                                                                                    | - 0         |                                                                                                    |
| Address Assessment Protocol<br>Control of Control of Cont                                                                                                    |                                                                                                    | Maria Sur<br>Maria<br>System 3a                                                                                                    | ST<br>ST<br>ST<br>ST<br>ST<br>ST<br>ST<br>ST<br>ST<br>ST                                                                                                    |                                                                                                    | Development<br>Development<br>Devel                                                                                                    | 1 14P<br>6, Da<br>6 10P<br>6 10P<br>7<br>7<br>1000<br>7000<br>7000000000000000000000                                       | - 0         | •• ( <u>ن</u> )<br>OMINI<br>versiti                                                                                                    |
| Alterna Bautalina Datasal<br>Dela Calassi Via fue<br>and Tablation of CDT (A)(AD) Trina Tablation Constant<br>and Tablation of CDT (A)(AD) Trina Tablation Constant<br>and Tablation of CDT (A)(AD) Trina Tablation Constant<br>and Tablation of CDT (A)(AD) Trina Tablation Constant<br>and Tablation of CDT (A)(AD) Trina Tablation Constant<br>and Tablation of CDT (A)(AD) Trina Tablation Constant<br>and Tablation of CDT (A)(AD) Trina Tablation Constant<br>and Tablation of CDT (A)(AD) Trina Tablation Constant<br>and Tablation of CDT (A)(AD) Trina Tablation Constant<br>Tablation Constant<br>Ta |                                                                                                    | MAZ<br>Prove Store                                                                                                    |                                                                                                    |                                                                                                    | Barrow<br>Barrow<br>Ba | remore<br>c tar<br>c tar<br>c tar<br>c tar<br>c tar<br>c tar<br>c tar<br>c tar<br>c tar<br>c tar                                                                                                    |             | ■                                                                                                    |
| Although Restanting Produced<br>Production of CTD 148(MED Trink Martine Consider<br>The Data Calcing West Net<br>The Data Calcing West Net<br>The Data Calcing West Net<br>The Data Calcing West Net<br>The Data Calcing West Net<br>The Data Calcing West Net<br>The Data Calcing West Net<br>Mithempotent<br>The Data Calcing West Net<br>Mithempotent<br>The Data Statistics The Statistics The Statistics The Statistics<br>The Data Statistics The Statistics The Statistics The Statistics The Statistics The Statistics The Statistics The Statistics The Statistics The Statistics The Statistics The Statistics The Statistics The Statistics Statistics The Statistics Statistics The Statistics Statistics The Statistics Statistics The Statistics Statistics The Statistics Statistics Alfr. Statistics The Statistics Statistics The Statistics Statistics Alfr. Statistics The Statistics Statistics Alfr. Statistics The Statistics Alfr. Statistics The Statistics Alfr. Statistics The                                                                                                    |                                                                                                    | No. 21<br>Plane The<br>No. 21<br>System 3:<br>Second State                                                                                                    |                                                                                                    |                                                                                                    | Identity<br>Identity<br>Identity<br>R. Forteste<br>Say Exchange<br>Iden Sarta<br>Lier Barn<br>Lier Barn<br>Lie                                                                                                    | e tar<br>e tar<br>e tar<br>e tar                                                                                                    |             | مت<br>( <u>Ú)</u><br>OMINI<br>VERSITY                                                                                                    |
| Address Restations During I<br>Address Restations During I<br>Provide International Control of Control Markov Control of Control Markov Control of Control Markov Control Markov Control Marko                                                                                                    |                                                                                                    | Vien 3<br>Vien 3<br>Vien 3                                                                                                    | ALL ALL ALL ALL ALL ALL ALL ALL ALL ALL                                                                                                    |                                                                                                    | Autors<br>Contact<br>Autors<br>Autors<br>Autor                                                                                                    | e tar<br>c tar<br>c tar |             |                                                                                                    |
| Alford Barriellon Datient<br>Description of T27 (A)(ME) Triac Martine Constant<br>T20 (Constant of T27 (A)(ME) Triac Martine Constant<br>T20 (Constant of T27 (A)(ME) Triac Martine Constant<br>T20 (Constant of T27 (A)(ME) Triac Martine Constant<br>T20 (Constant of T27 (A)(ME) Triac Martine Constant<br>T20 (Constant of T27 (A)(ME) Triac Martine Constant<br>T20 (Constant of T27 (A)(ME) Triac Martine Constant<br>T20 (Constant of T27 (A)(ME) Triac Martine Constant<br>T20 (Constant of T27 (A)(ME) Triac Martine Constant<br>T20 (Constant of T27 (A)(ME) Triac Martine Constant<br>T20 (Constant of T27 (A)(ME) Triac Martine Constant<br>T20 (Constant of T27 (A)(ME) (Constant of T27 (A))<br>T20 (Constant of T27 (A)(ME) (Constant of T27 (A))<br>T20 (Constant of T27 (A)(ME) (Constant of T27 (A))<br>T20 (Constant of T27 (A))<br>T20 (Constant                                                 | tage                                                                                                    | NO.<br>Planet South                                                                                                    |                                                                                                    | 0 0 0<br>1<br>1<br>1<br>1<br>1<br>1<br>1<br>1<br>1<br>1<br>1<br>1<br>1                                                                                                    | Ballon<br>Ballon<br>I Develaty<br>B. Idevelaty<br>B. Idevelaty<br>B. Fortacite<br>B. Portacite<br>B. Por                                                                                                    | e tar<br>e tar<br>e tar<br>e tar                                                                                                    |             | ۵۰ ( <u>ن)</u><br>OMINI<br>VERSITY                                                                                                    |
| Alterna Barriellon Daniell<br>Alterna Barriellon Daniell<br>Commentations of TET IN(MET Vina Martine Constant<br>Tetra Calment Vina Martine Constant<br>Tetra Calment Vina Martine Constant<br>Mathematical Calment Vina Martine Constant<br>Tetra Calment Vina Martine Calments<br>Mathematical Calment Vina Martine Constant<br>Mathematical Calment Vina Martine Constant<br>Mathematical Calment Vina Martine Constant<br>Mathematical Calment Vina Martine Constant<br>Mathematical Calment Vina Martine Constant<br>Mathematical Calment Vina Martine Constant<br>Mathematical Calment Vina Martine Constant<br>Mathematical Calment Vina Martine Constant<br>Mathematical Calment Vina Martine Constant<br>Mathematical Calment Vina Martine Constant<br>Martine Calment Vina Martine Constant<br>Tetra Vina Martine Calment<br>Tetra Vina Martine Calment Calment<br>Tetra Vina Martine Calment Calment<br>Tetra Vina Martine Calment Calment<br>Tetra Vina Martine Calment Calment<br>Tetra Vina Martine Calment Calment<br>Tetra Vina Martine Calment Calment<br>Tetra Vina Martine Calment Calment<br>Tetra Vina Martine Calment Calment<br>Tetra Vina Martine Calment Calment<br>Tetra Vina Martine Calment Calment<br>Tetra Vina Martine Calment Calment Calment<br>Tetra Vina Martine Calment Calment Calment<br>Tetra Vina Martine Calment Calment Calment<br>Tetra Vina Martine Calment Calment Calment<br>Tetra Vina Martine Calment Calment Calment<br>Tetra Vina Martine Calment Calment Calment Calment<br>Tetra Vina Martine Calment Calment Calment Calment<br>Martine Calment Calment Calment Calment Calment Calment<br>Martine Calment Calment Calment Calment Calment Calment<br>Martine Calment Calment Calment Calment Calment Calment<br>Martine Calment Calment Calment Calment Calment Calment<br>Martine Calment Calment Calment Calment Calment Calment<br>Martine Calment Calment Calment Calment Calment Calment<br>Martine Calment Calment Calment Calment Calment Calment<br>Martine Calment Calment Calment Calment Calment Calment Calment<br>Martine Calment Calment Calment Calment Calment Calment Calment<br>Martine Calment Calment Calment Calment Calment Calment<br>Martine                                                                                 | Ange Carlos and and and and and and and and and and                                                                                                    | MARCEL<br>Marcel Star<br>System 34<br>Started 1 238<br>Francis 1 238                                                                                                    | All<br>All<br>All<br>All<br>All<br>All<br>All<br>All                                                                                                    | 0 0 0                                                                                                    | Ballon<br>Ballon<br>I Dervially<br>R. Tolevially<br>R. Tolevially<br>R. Forthell<br>Ballon Daris<br>Lion Daris<br>Lion Daris<br>Lion Daris<br>Lion Daris<br>Lion Daris<br>Lion Daris<br>Lion Daris<br>Lion Daris<br>R. Forthelly<br>R. Forthelly<br>R. Fort                                                                                                    | remore<br>a tar<br>e, Da<br>e tar<br>e tar                                                                                                    |             |                                                                                                    |
|                                                                                                    | Ange Control of the second second sec                                                                                                    | MAR 23<br>(And 23<br>System 3 in<br>the set of the set of the                                                                                                    | All<br>All<br>All<br>All<br>All<br>All<br>All<br>All                                                                                                    | 0 0 0<br>1<br>1<br>1<br>1<br>1<br>1<br>1<br>1<br>1<br>1<br>1<br>1<br>1                                                                                                    | Ballon - In<br>Identity<br>R. Identity<br>R. Identity<br>R. Identity<br>R. Fortest<br>R. Portest<br>R. Portes                                                                                                    | remore<br>a far<br>a far<br>a far<br>a far<br>a far<br>a far<br>a far                                                                                                    |             |                                                                                                    |
| Alford Annual Database<br>Alford Annual Database<br>Alford   | Ange Control of the second second sec                                                                                                    | MARCE<br>Marcel Star<br>System Sa<br>System Sa<br>Sy                                                                                                    | All and and and and and and and and and and                                                                                                    | 0 0 0                                                                                                    | Derived and a second second se                                                                                                    | remove<br>a tar<br>a tar<br>a tar<br>a tar<br>a tar<br>a tar                                                                                                    |             |                                                                                                    |
| Alfanon Barraham Damard<br>Alfanon Barraham Damard<br>Alfanon Barraham Damarda<br>Alfanon Barraham Damarda<br>Alfanon Barraham Damarda               | tage<br>tage<br>tage                                                                                                    | View of the second second seco                                                                                                    | All and and and and and and and and and and                                                                                                    | 0 0 0<br>1<br>1<br>1<br>1<br>1<br>1<br>1<br>1<br>1<br>1<br>1<br>1<br>1                                                                                                    | Lan Data                                                                                                    | e tar<br>e tar<br>e tar<br>e tar                                                                                                    |             |                                                                                                    |

This is a screenshot of the protocol hierarchy and it shows a lot of decrypted packets, mostly ARP data packets. There

were also a lot of broadcast protocols, which show that the host was communicating with other hosts. There were also several TCP packets in the traffic observed.

#### 2.

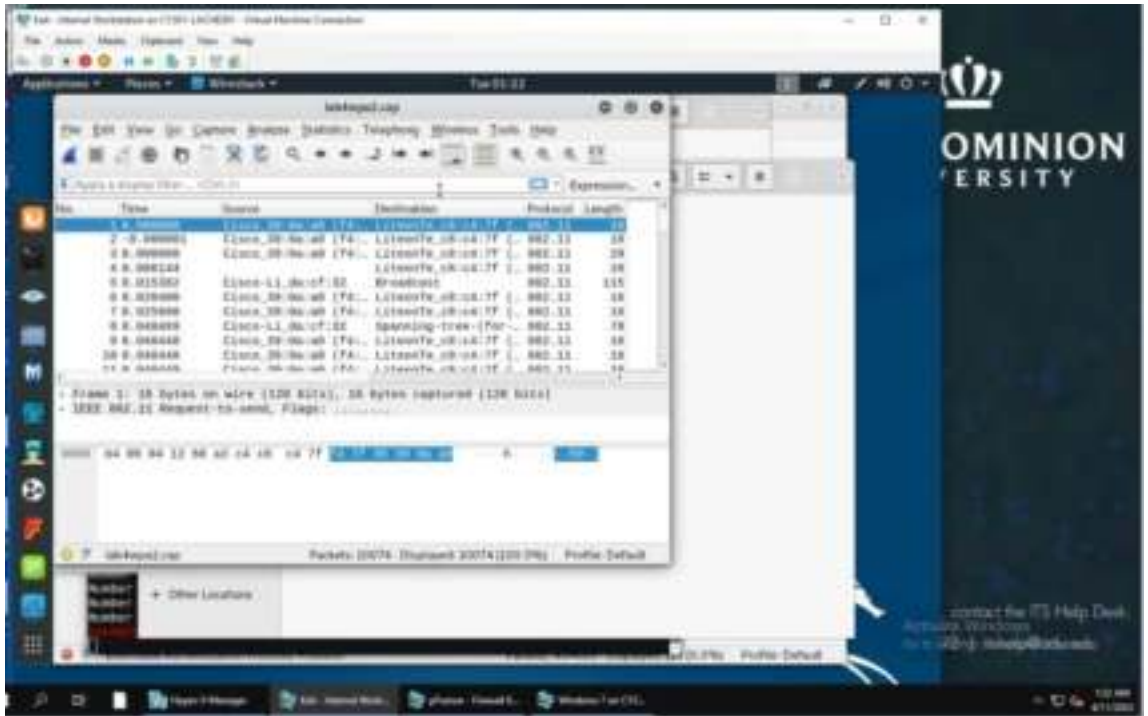

| the gat your go go                                                                                |                                                                                                    | Telephony Western In-                                                                                                    | a gev                                                            | 1 - Contraction | OMINIO   |
|---------------------------------------------------------------------------------------------------|----------------------------------------------------------------------------------------------------|----------------------------------------------------------------------------------------------------|------------------------------------------------------------------|-----------------|----------|
| a second                                                                                          |                                                                                                    |                                                                                                    | DID - Derman                                                     | 8 11 + 8 -      | ERSITY   |
| No. There                                                                                         | Searce .                                                                                                    | Dertination                                                                                                    | Protocol Langet Info                                             |                 |          |
| 12047 8. 7104243<br>12942 8. 715358<br>12944 8. 756009                                            | Augle, 43:00:05<br>Class-LL, 10:09:03<br>Augle_63:03:05                                                                                                    | E1968-LL, Nr. 188 67<br>Apple, d7, 92-80<br>E1868-LL, Tr. 185-27                                                                  | CAPEL 155 Rey<br>KAPEL 155 Rey<br>EAPEL 155 Rey<br>EAPEL 150 Rey |                 |          |
| The second states of the second                                                                   | al an other leader being                                                                                                    |                                                                                                    | at result birts                                                  |                 | 1.18     |
| <ul> <li>IIII BELLI DEI HAT</li> <li>LIMINAL LINA CONTYN</li> <li>BEL IX Authoriticatu</li> </ul> | r, Flags:F.                                                                                                    |                                                                                                    |                                                                  |                 |          |
|                                                                                                   | See         400         411         421         421         401         6           C 7         600         600         600         600         600         600         600         600         600         600         600         600         600         600         600         600         600         600         600         600         600         600         600         600         600         600         600         600         600         600         600         600         600         600         600         600         600         600         600         600         600         600         600         600         600         600         600         600         600         600         600         600         600         600         600         600         600         600         600         600         600         600         600         600         600         600         600         600         600         600         600         600         600         600         600         600         600         600         600         600         600         600         600         600         600         600         600         600 | 11 71 80 17 1<br>10 10 10 10 10 10 1<br>10 10 10 10 10 10 1<br>10 10 10 10 10 10 1<br>10 10 10 10 10 10 1<br>10 10 10 10 10 10 10 | ar an a<br>Start a s                                             |                 | a design |
| 00000 87 85 24 88 80<br>00 80 88 88 88                                                            |                                                                                                    | where possible recommend of                                                                                                    | ALTER Postie Delast                                              |                 |          |
| 87 85 24 88 80<br>88 80 80 88 88<br>97 idd4aps2280                                                |                                                                                                    | NAME DON'T AND DON'T                                                                                                    |                                                                  | 2               |          |

The first 2 screenshots show the encrypted traffic files before I performed the operation to decrypt them.

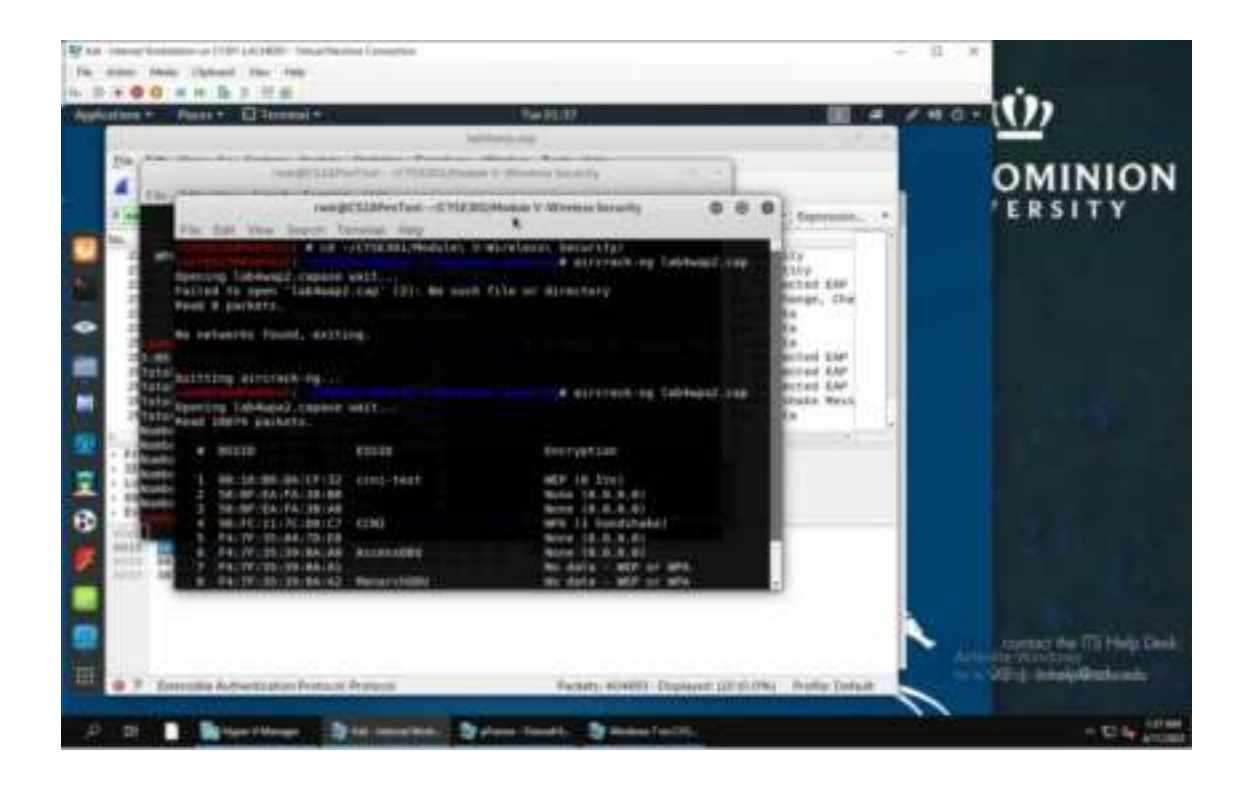

I used the "cd ~/CYSE301/Module\ V-Wireless\ Security/" command to bring me into the proper directory. Then used "aircrack lab4wpa2.cap" to find the index number. Which was "4".

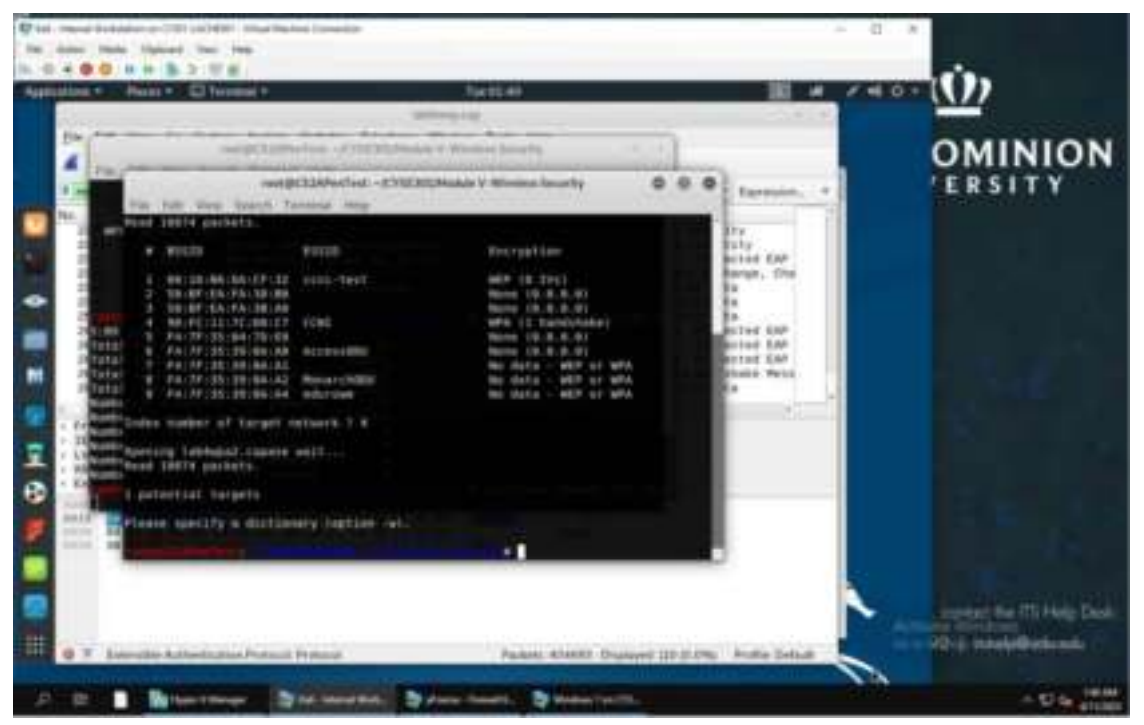

The index number I needed to choose was "4", which I did.

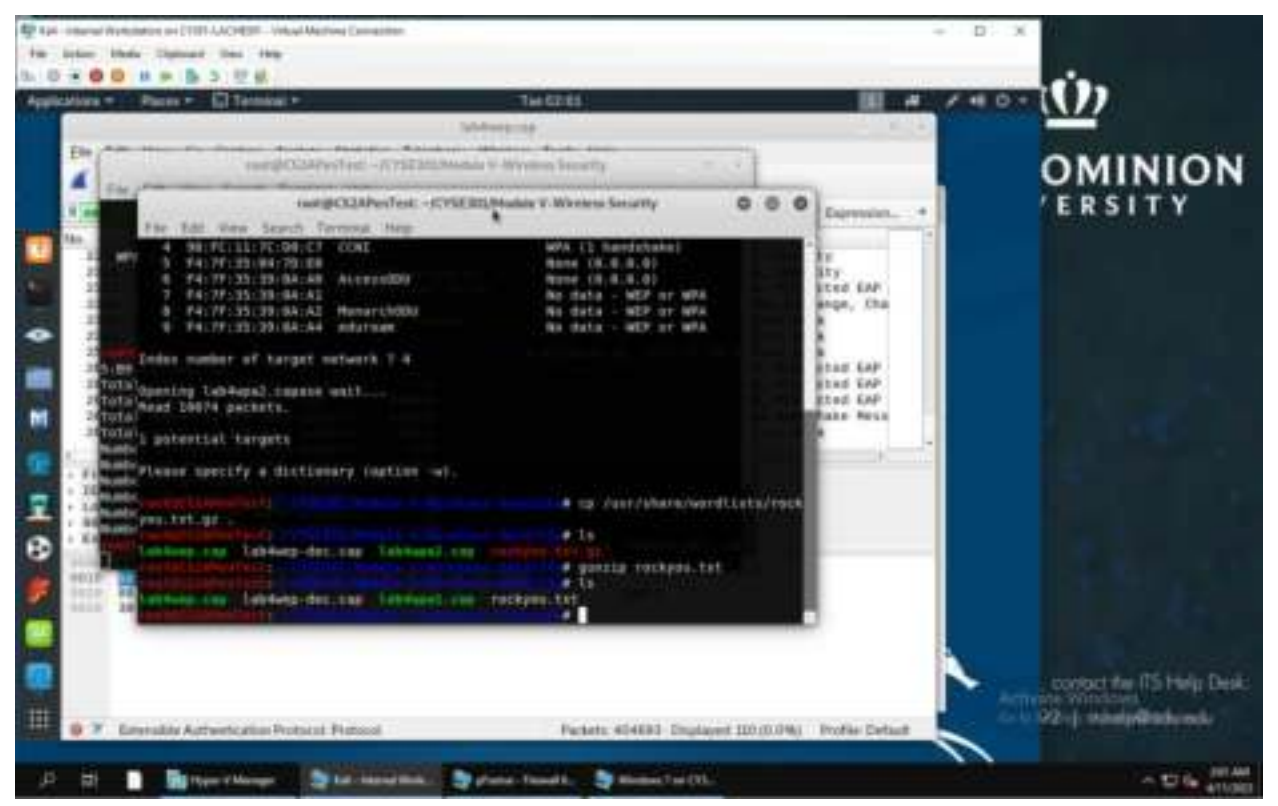

I then used the "cp /usr/share/wordlists/rockyou.txt.gz" command to copy the john the ripper dictionary attack into the current directory.

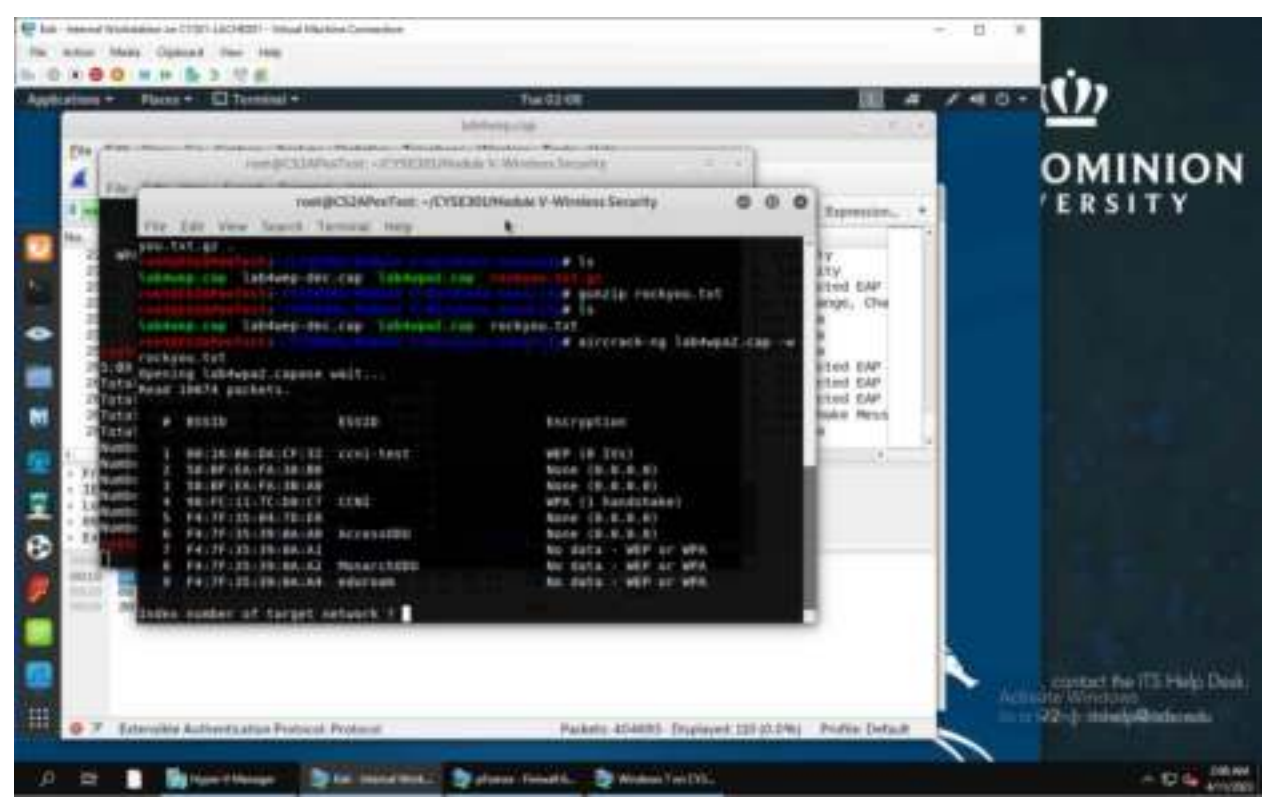

I used "Is" command to make sure that it was indeed in the current directory. I used the "aircrack-ng labwpa2.cap -w rockyou.txt" to bring up all the packets. Then chose the index number "4" again.

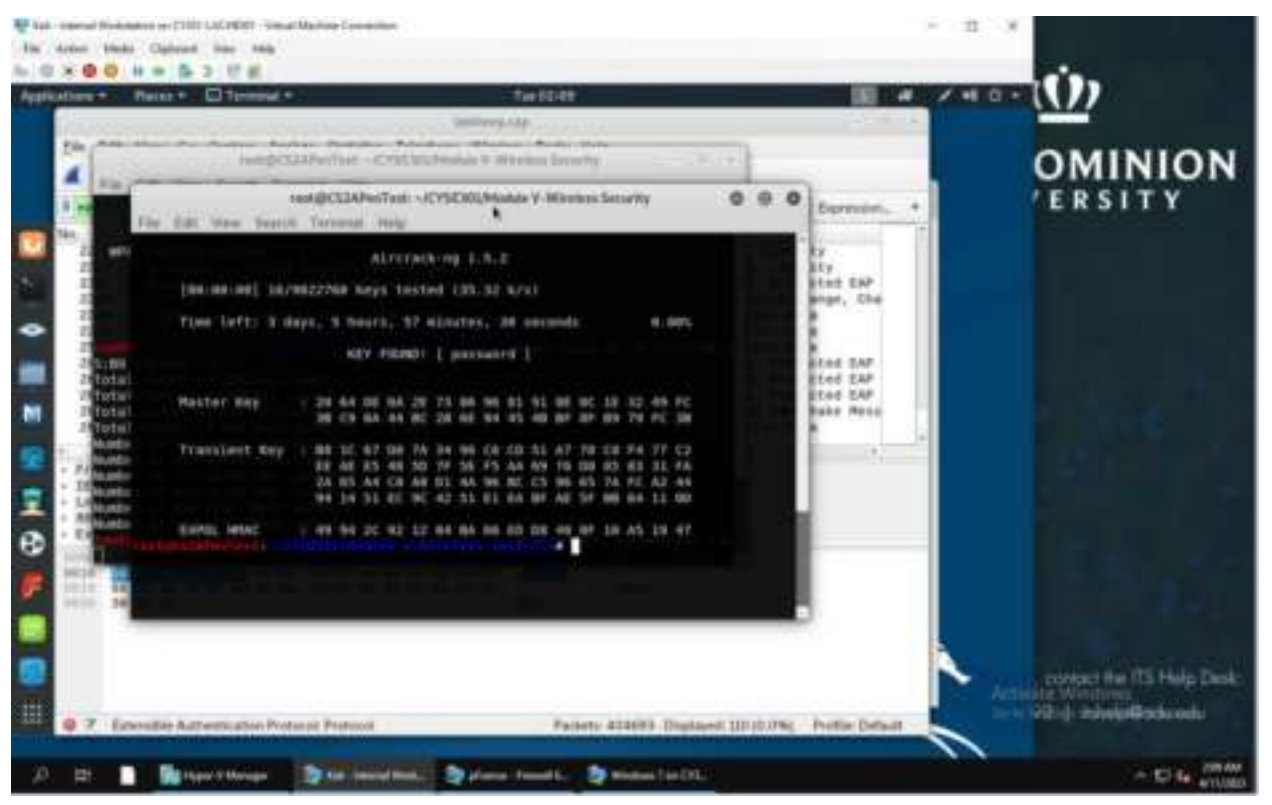

After choosing the index number, it decrypted the file and showed me that the key was "password".

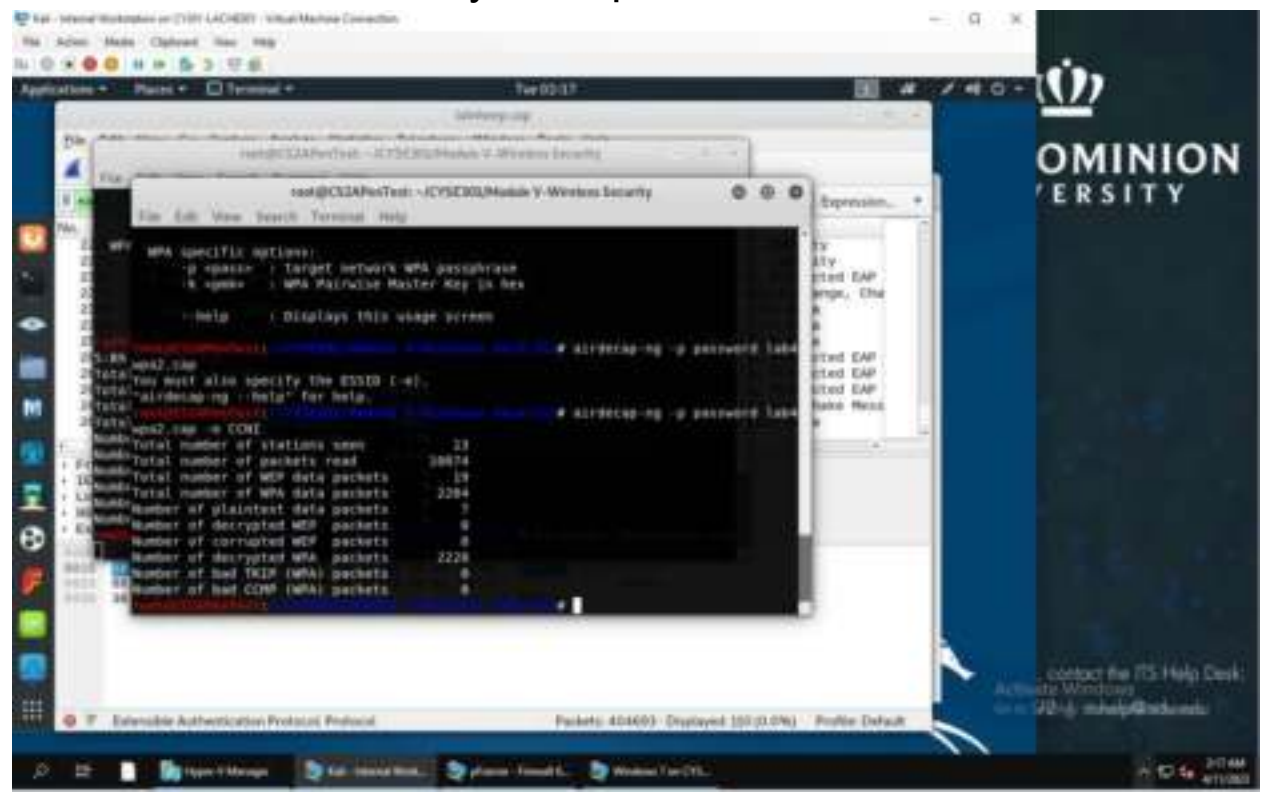

I then used the command "airdecap-ng -p password lab4wpa2.cap -e CCNI" to show all the decrypted packets.

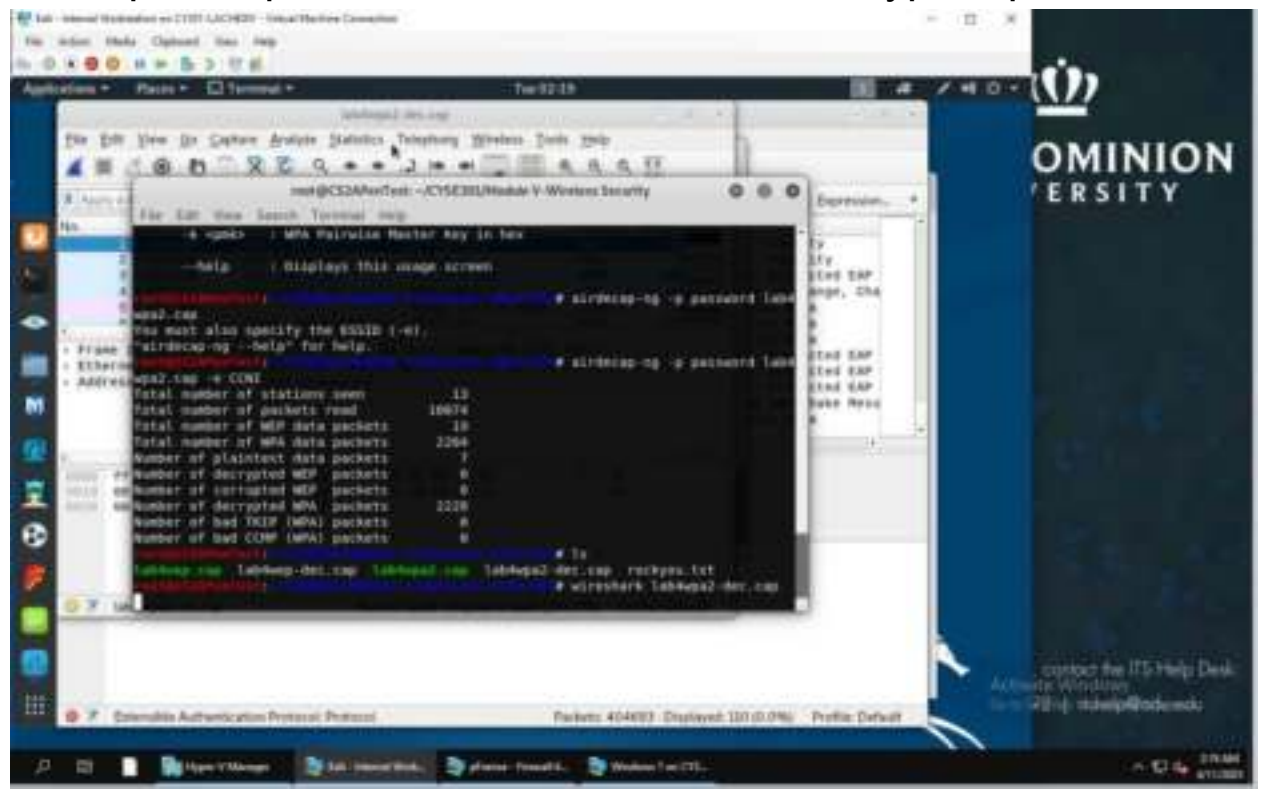

I then used "Is" command to show that it was indeed decrypted, which it was because the "labwpa2-dec.cap" showed up. Then i used the "wireshark lab4wpa2-dec.cap" to show the traffic in wireshark.

|                         | 0.84 6.2                                                                                                    | 見書                                 |                                          |                   |                                                                                                    | _                                                                                                    |           | -        | 100                                                                                                    |                                                                                                    |
|-------------------------|----------------------------------------------------------------------------------------------------|------------------------------------|------------------------------------------|-------------------|----------------------------------------------------------------------------------------------------|----------------------------------------------------------------------------------------------------|-----------|----------|----------------------------------------------------------------------------------------------------|----------------------------------------------------------------------------------------------------|
| -                       | Places -                                                                                                    | STREED, ST                         | The first                                | 44                |                                                                                                    |                                                                                                    | 100       |          | - M                                                                                                    |                                                                                                    |
|                         |                                                                                                    |                                    | and a second second                      | an diata          |                                                                                                    | 28.8                                                                                                    |           | (C)      |                                                                                                    |                                                                                                    |
| Tat. 1                  | foto Same De Pi                                                                                                    | duna Manta Samoon 1                | outout fixene in                         | a list            | and the second second sec | _                                                                                                    |           |          | OMI                                                                                                    | NIO                                                                                                    |
| 4.1                     | 1.80                                                                                                    | X C d + +                          | 3 H H U =                                | 4.4.4             | 11                                                                                                    | _                                                                                                    |           |          | OMI                                                                                                    | nie                                                                                                    |
| # JAin                  | to a disatise filter                                                                                                    | Chil (hr                           |                                          |                   | ED + Egren                                                                                                    | 1                                                                                                    | man_      | × 1      | ERS                                                                                                    | IT Y                                                                                                    |
| -                       | Tana                                                                                                    | beate                              | Destination                              | Produced          | Langth Info                                                                                                    | -                                                                                                    |           | 14       |                                                                                                    |                                                                                                    |
|                         | 1 MARGINE ST                                                                                                    | Angele, all all all                | Brandbard                                | 1.464             | 41 West 4181 11                                                                                                    | Contract of the local division of the local division of the local  |           |          |                                                                                                    |                                                                                                    |
|                         | 3.9.4100340                                                                                                    | 182.188.2.24                       | 8.8.8.8                                  | 245               | 13 STANDARD IN                                                                                                    | (Personal Person in the local person in the local person in the lo |           |          |                                                                                                    |                                                                                                    |
|                         | 3/8.121326                                                                                                    | 192,168,2.28                       | 224.0.0.291                              | 9095              | 358 Standord 9                                                                                                    | Press 1                                                                                                    | 1.544     |          |                                                                                                    |                                                                                                    |
|                         | A B. TITTIN                                                                                                    | 242-249-2-29                       | 342.168.2.3                              | 100               | 46 00931 - 15                                                                                                    | 1 mil 1                                                                                                    | 5. 17M    |          |                                                                                                    |                                                                                                    |
|                         | 0.0.480700                                                                                                    |                                    | TTRE LL TTRE BARA                        | 31,89.48          | re securitory a                                                                                                    | and some                                                                                                    |           |          |                                                                                                    |                                                                                                    |
|                         | O D. COMPLET                                                                                                    | Analy while an internet            |                                          | 1045              | see scandard o                                                                                                    | Contraction of the local division of the local division of the loc |           |          |                                                                                                    |                                                                                                    |
|                         | to be approved.                                                                                                    | tert Lan to the                    | 10 100 00 000                            | 244               | ALC 17100                                                                                                    | 1000                                                                                                    | 1440      |          |                                                                                                    |                                                                                                    |
|                         | A L CONTRACTOR                                                                                                    | depairs and danses                 | Aready and                               |                   | divisit and the                                                                                                    | -                                                                                                    | 1.44      |          |                                                                                                    |                                                                                                    |
| -                       | STREET, STREET, STREET | Look Clink Manual                  | ACTIVITY OF THE OWNER.                   | 1124              | THE R. P. LEWIS CO., LANSING MICH.                                                                                                    |                                                                                                    | 1.44      |          |                                                                                                    |                                                                                                    |
|                         | II.I. Tablers                                                                                                    | 197,188,2,18                       | 17.112.237.67                            | 112               | 49 57 268 - 51                                                                                                    | T THE OWNER                                                                                                    | House     |          |                                                                                                    |                                                                                                    |
| -                       | LT P. DUILLER                                                                                                    | INCOME AND ADDRESS OF              | CONTRACTOR OF STREET, ST.                | LLLL I            | THE OWNER WATER                                                                                                    | and the second second                                                                                                    |           |          |                                                                                                    |                                                                                                    |
|                         | 12 2.232000                                                                                                    | Apple 101/03108                    | Br chillenet                             | 1.84              | AT Who have the                                                                                                    | 1                                                                                                    |           | 117      |                                                                                                    |                                                                                                    |
|                         | 1.0 3,004000                                                                                                    | 17.118.220.105                     | 152.365.2.29                             | 71.8+73           | 139 Applictures                                                                                                    | -                                                                                                    | 191       |          |                                                                                                    |                                                                                                    |
|                         | 10.014/00/14                                                                                                    | \$7-130-130-187                    | 162-108-2-11                             | TORUS.            | THE REAL PROPERTY AND INCOME.                                                                                                    | A DOCTOR                                                                                                    |           |          |                                                                                                    |                                                                                                    |
|                         | 10.1.01010-0                                                                                                    | 100.100.0.11                       | 11 228 229 288                           | 10                | 14 22286 - 42                                                                                                    |                                                                                                    |           |          |                                                                                                    |                                                                                                    |
| -                       | 17.3.762814                                                                                                    | Participantian ( BBPP ; Paul       | ALL REAL REAL REAL REAL REAL REAL REAL R | - JUMPVS          | 78 Bautar 341                                                                                                    | 1                                                                                                    |           |          |                                                                                                    |                                                                                                    |
|                         | 10.010000000                                                                                                    | 11 Store Dilator                   | 1001000100                               | 110               | A DESCRIPTION OF THE OWNER.                                                                                                    |                                                                                                    |           |          | 90                                                                                                    |                                                                                                    |
| 10.00                   |                                                                                                    | 11.110.110.111                     | ALC: NOT THE OWNER OF THE OWNER          | 1100              |                                                                                                    | 1                                                                                                    |           |          |                                                                                                    |                                                                                                    |
| . tru                   | ne 11 42 bytes                                                                                                    | on abre LIDB BLESJ, 42             | syles nastured 1898                      | 8166)             |                                                                                                    |                                                                                                    |           |          |                                                                                                    |                                                                                                    |
| · £15                   | arnet 31, brut                                                                                                    | Apple, ST(83)-95 Eas/Serv          | He (\$3:99:95), 0511 0                   | readoard 1        | 77177177177177177177                                                                                                    | 0                                                                                                    |           |          |                                                                                                    |                                                                                                    |
| <ul> <li>Mil</li> </ul> | PRES PERSING                                                                                                    | Protocol (request)                 |                                          |                   |                                                                                                    | -                                                                                                    |           |          |                                                                                                    |                                                                                                    |
|                         |                                                                                                    |                                    |                                          |                   |                                                                                                    |                                                                                                    |           |          |                                                                                                    |                                                                                                    |
|                         | 49 45 15 15 11                                                                                                    | 17 ad 5a 64 db 83 45               |                                          |                   |                                                                                                    |                                                                                                    |           |          |                                                                                                    |                                                                                                    |
| TAXUE.                  | - DE 100 🔤 64 m                                                                                                    | 01 a4 5s 80 d3 83 85               | 28 all 62 57                             | 1.0               |                                                                                                    |                                                                                                    |           | 1        |                                                                                                    |                                                                                                    |
| 0.7                     | Table Long P. day loss                                                                                                    |                                    | Burbard write the                        |                   | COLUMN DOUBLE P                                                                                                    | ALC: N                                                                                                    |           |          | and the second second s | THE MARKED P                                                                                                    |
| -                       | Conception of the local division of the local division of the loca |                                    |                                          | 111               | Transal subject                                                                                                    | Contraction of the local division of the local division of the loc |           |          | Contract in                                                                                                    | LINE CHARGE                                                                                                    |
|                         |                                                                                                    |                                    |                                          |                   |                                                                                                    |                                                                                                    |           |          | TO BORNAL AND                                                                                                    | in the second second second second second second second second second second second second second second second |
| 0.7                     | Estemples Arrhow                                                                                                    | tot advance Prostant and Photosoph |                                          | Automation and de | Cold Transford City                                                                                                    | ONA Fred                                                                                                    | in Detail | - August | and and                                                                                                    |                                                                                                    |
| -                       | and the second second sec                                                                                                    | and a second of the second         |                                          |                   |                                                                                                    |                                                                                                    |           |          |                                                                                                    |                                                                                                    |

After I typed the wireshark command, it showed all the traffic on wireshark.

| tion * Faits * 🗮 Wirslaik *                                                                                                    | Teltta                                                                                                    | ų —                                                                                                    |                                                                          |                                                                                                    | <b>B</b> 4                                                                                                    | 1.00  |                                    |
|----------------------------------------------------------------------------------------------------|----------------------------------------------------------------------------------------------------|----------------------------------------------------------------------------------------------------|--------------------------------------------------------------------------|----------------------------------------------------------------------------------------------------|----------------------------------------------------------------------------------------------------|-------|------------------------------------|
| Winstack - Protocol His                                                                                                    | routly Remarks Jahr                                                                                                    | hapa2-ees n                                                                                                    | 1 <b>4</b>                                                               | 0                                                                                                    | 0.0                                                                                                    |       |                                    |
| Polanai     Polana     Polana     Polana     Polanai     Polanai     Pola | Perional Packets<br>300 0<br>00 0<br>01<br>03<br>00<br>01<br>03<br>03<br>04<br>03<br>04<br>03<br>04<br>03<br>04<br>03<br>04<br>03<br>04<br>03<br>04<br>03<br>04<br>03<br>04<br>03<br>04<br>04<br>05<br>06<br>06<br>06<br>06<br>06<br>06<br>06<br>06<br>06<br>06 | Packets<br>2228<br>2228<br>3<br>1<br>2<br>2228<br>3<br>1<br>2<br>2228<br>3<br>1<br>2<br>2228<br>3<br>3<br>1<br>2<br>2228<br>3<br>3<br>2<br>2228<br>3<br>3<br>2<br>2228<br>3<br>2<br>2228<br>3<br>2<br>2228<br>3<br>1<br>2<br>229<br>3<br>1<br>2<br>229<br>3<br>2<br>229<br>3<br>2<br>229<br>3<br>2<br>229<br>3<br>2<br>229<br>3<br>2<br>229<br>3<br>2<br>229<br>3<br>2<br>229<br>3<br>2<br>229<br>3<br>2<br>229<br>3<br>2<br>229<br>3<br>2<br>229<br>3<br>2<br>229<br>3<br>2<br>229<br>3<br>2<br>229<br>3<br>2<br>2<br>2<br>2 | Percent Bytes<br>905.00<br>0.0<br>0.0<br>0.0<br>0.0<br>0.0<br>0.0<br>0.0 | Pyres.<br>446(3%)<br>1200<br>8<br>278<br>40<br>440<br>254<br>48<br>1264<br>1287<br>254<br>129<br>254<br>23794<br>23794<br>23794<br>23794<br>243<br>1243<br>112 | 8400<br>1428<br>27<br>27<br>2<br>86<br>12<br>14<br>14<br>14<br>14<br>14<br>14<br>14<br>14<br>14<br>14<br>14<br>14<br>14 |       | OMINIO                             |
| 4<br>Bin Angelee West<br>Bin Hang                                                                                                    |                                                                                                    |                                                                                                    |                                                                          | ter -                                                                                                    | (State)                                                                                                    |       |                                    |
| 0 7 - ködenyal der cap                                                                                                    | Padent Life Days                                                                                                    | event state (                                                                                                    | 00.040 2-000                                                             | Defeat                                                                                                    | _                                                                                                    | Press | cover the 15 Help D<br>the Windows |

The main different between this traffic and the one found on the WEP is that there seems to be way more TCP traffic compared to the WEP, which had a lot more ARP traffic. Also there seems to be alot more IPV4 traffic as well. It showed that a lot of connections had been established between hosts.

#### TASK D

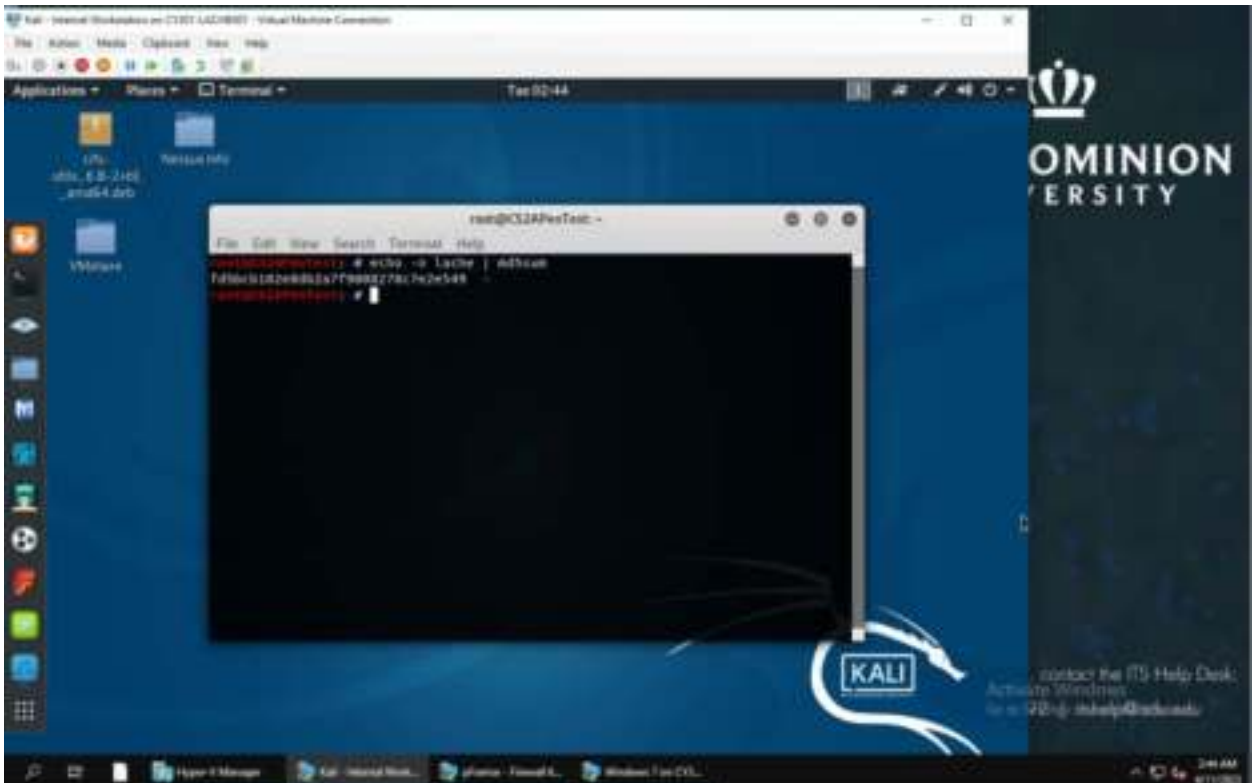

I used the "echo -n lache | md5sum" command to find the hash for my MIDAS.

I had to choose the 4th option out of the list given for us. Which was "WPA2-P4-01.cap"

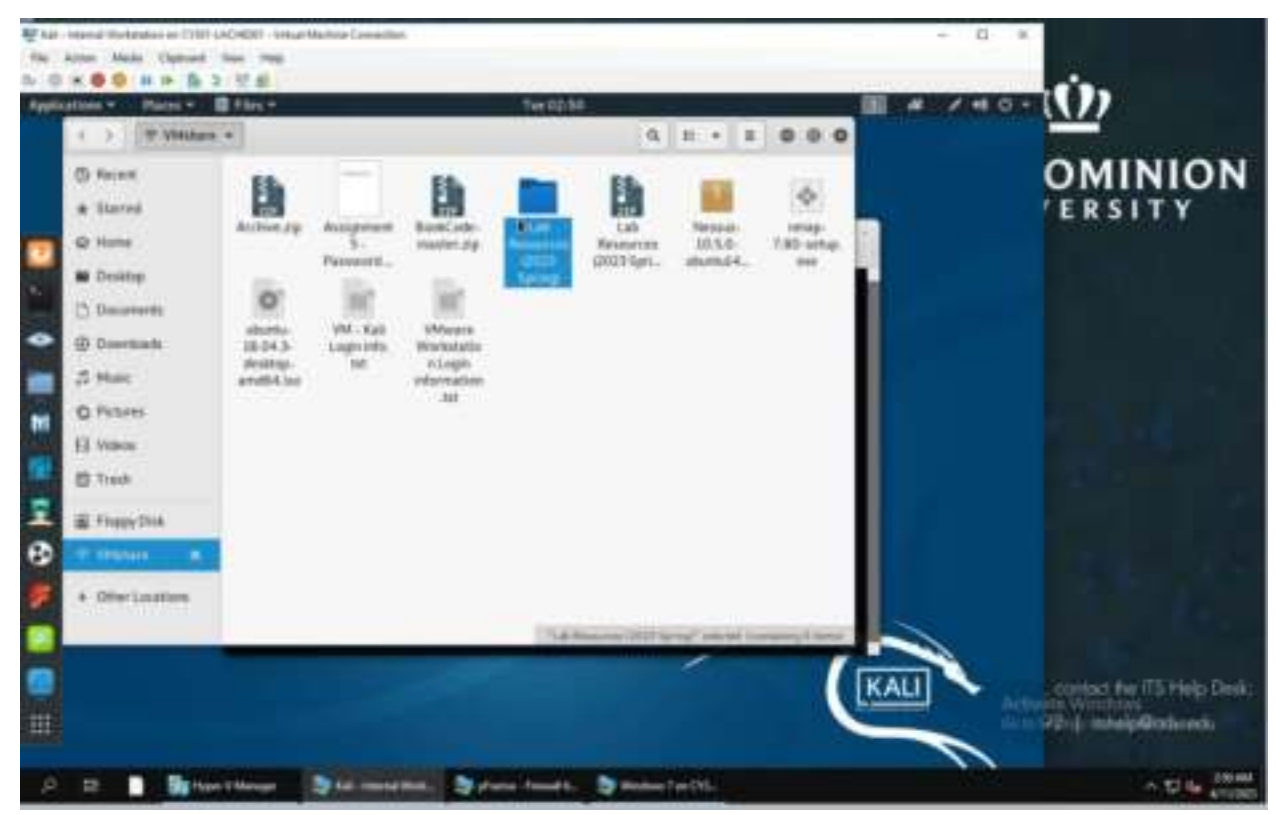

I unzipped the file by right clicking on the folder and clicked on "extract here".

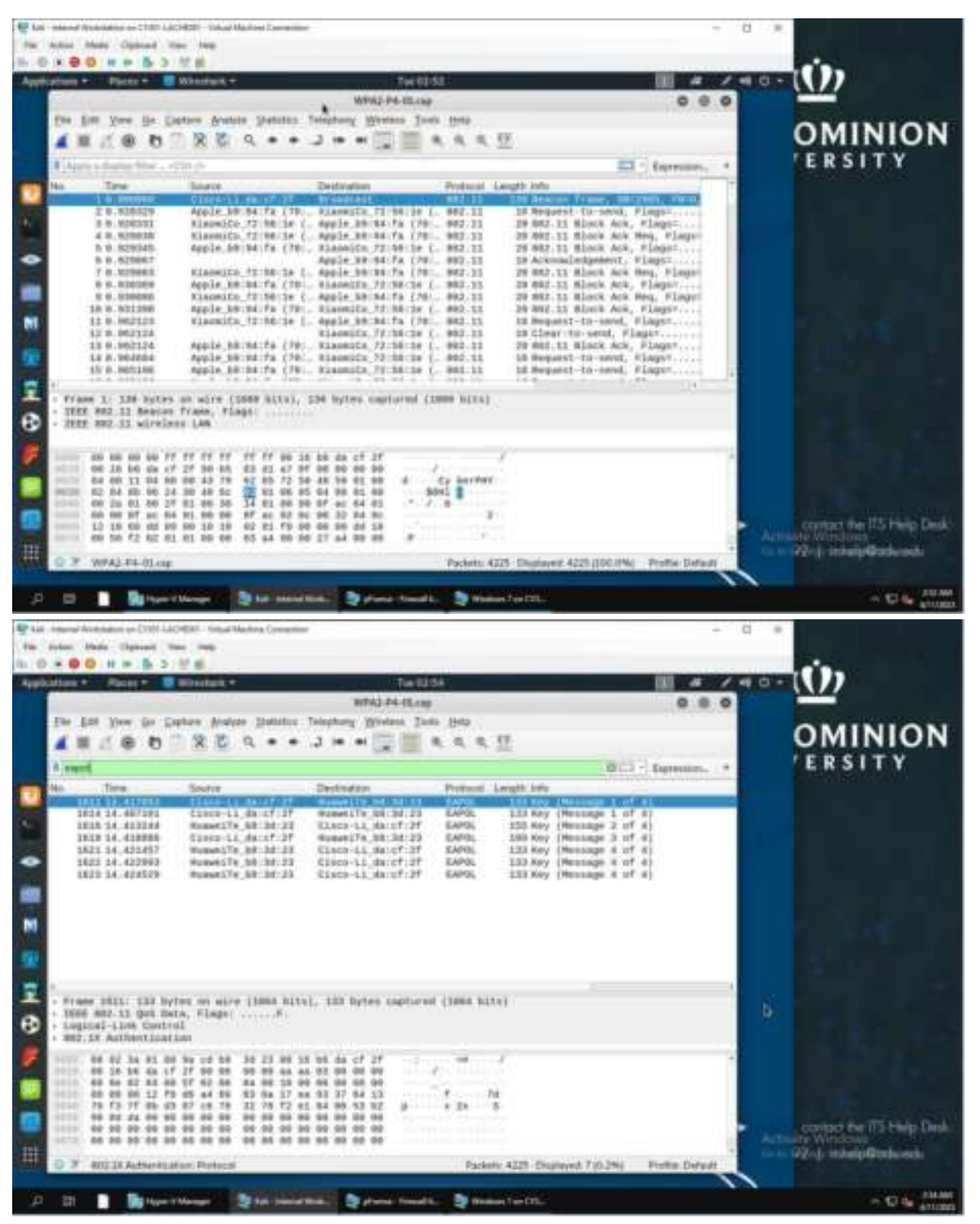

I opened the file I was assigned and this was what I saw.

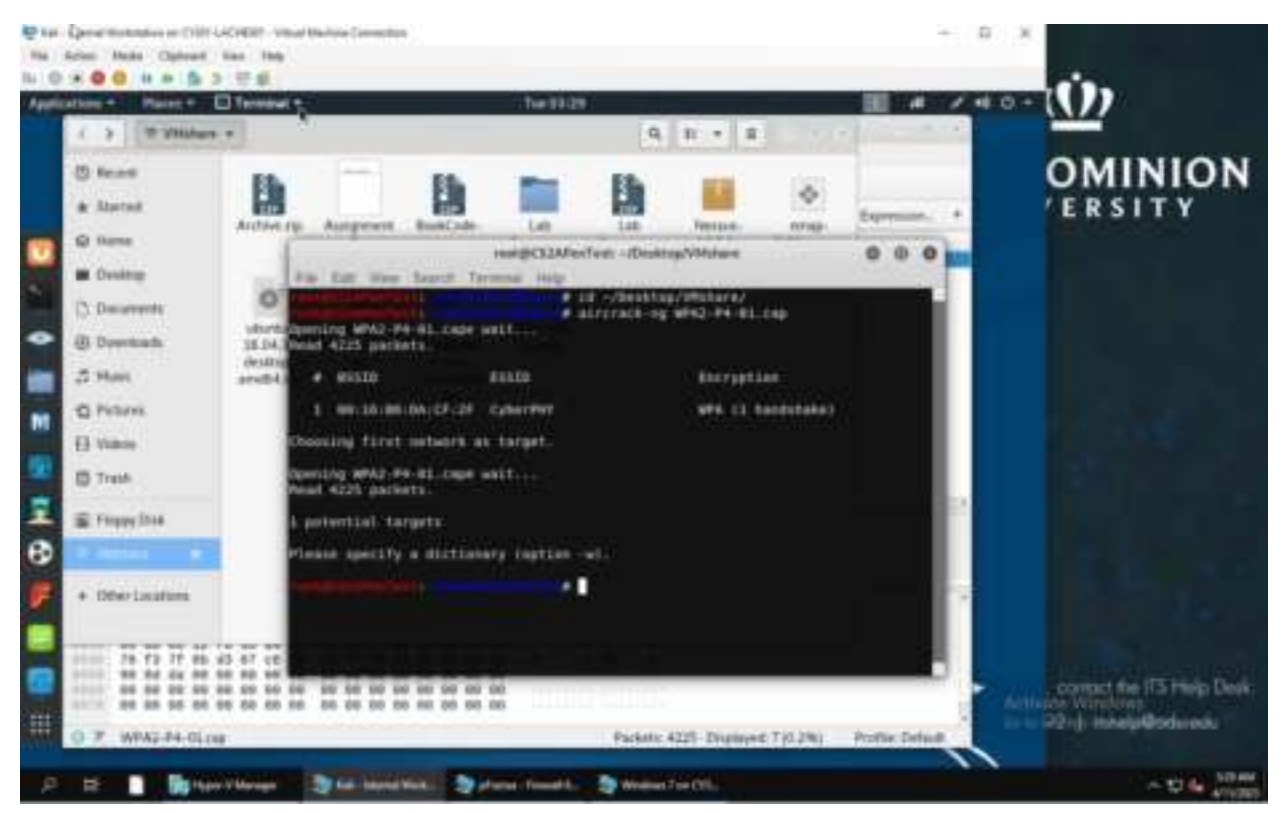

I used the "cd ~/Desktop/VMshare/" command to get into the VMshare directory. From there I used the "aircrack-ng WPA-P4-01.cap" command to try to crack the encrypted file.

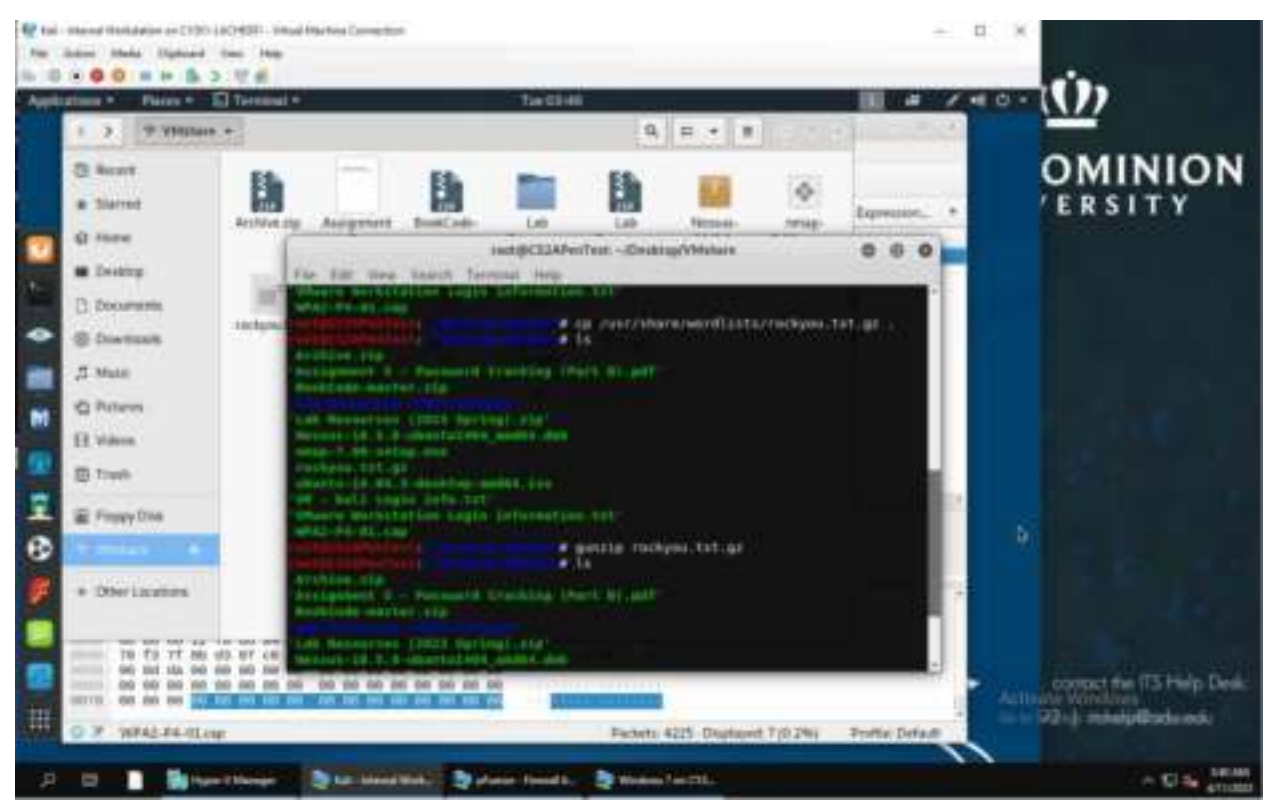

I used the "cp /usr/sharewordlists/rockyou.txt.gz ." command to copy the rockyou.txt file onto my current working directory. I then unzipped the file using the command "gunzip rockyou.txt.gz". Then used the "Is" command to list the files in the directory.

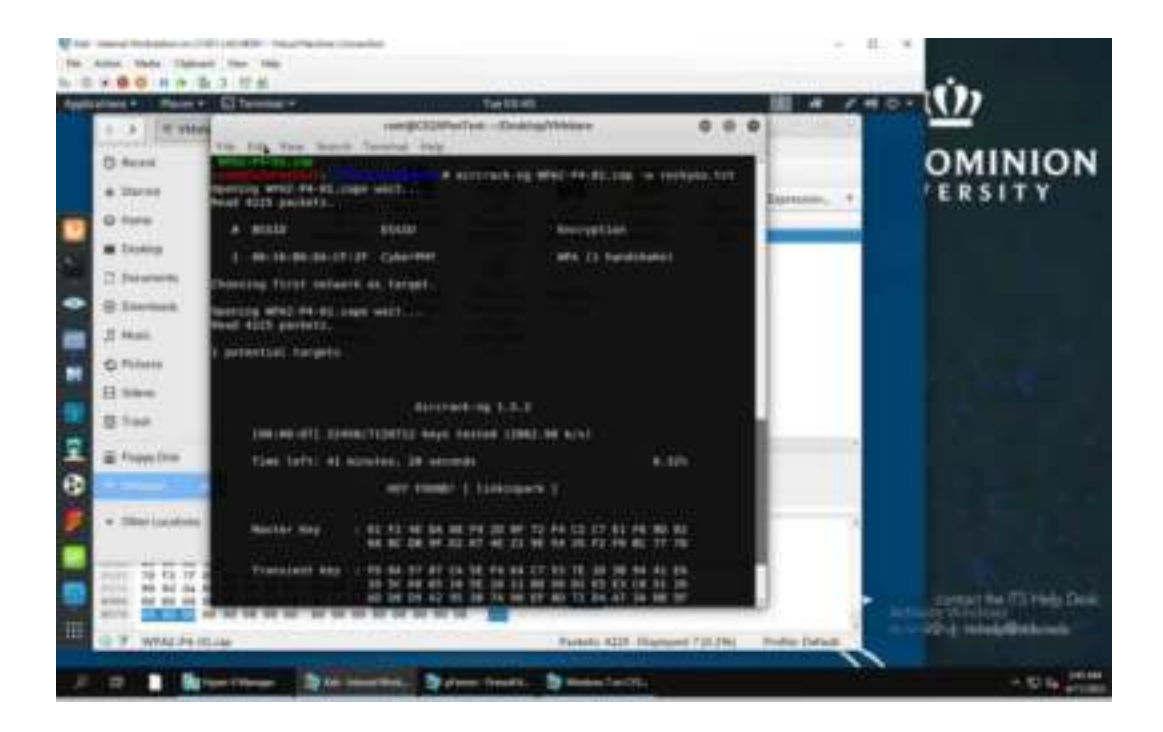

I used the "aircrack-ng WPA2-P4-01.cap -w rockyou.txt" command to decrypt the encrypted file and it showed the Key Found was "linkinpark".

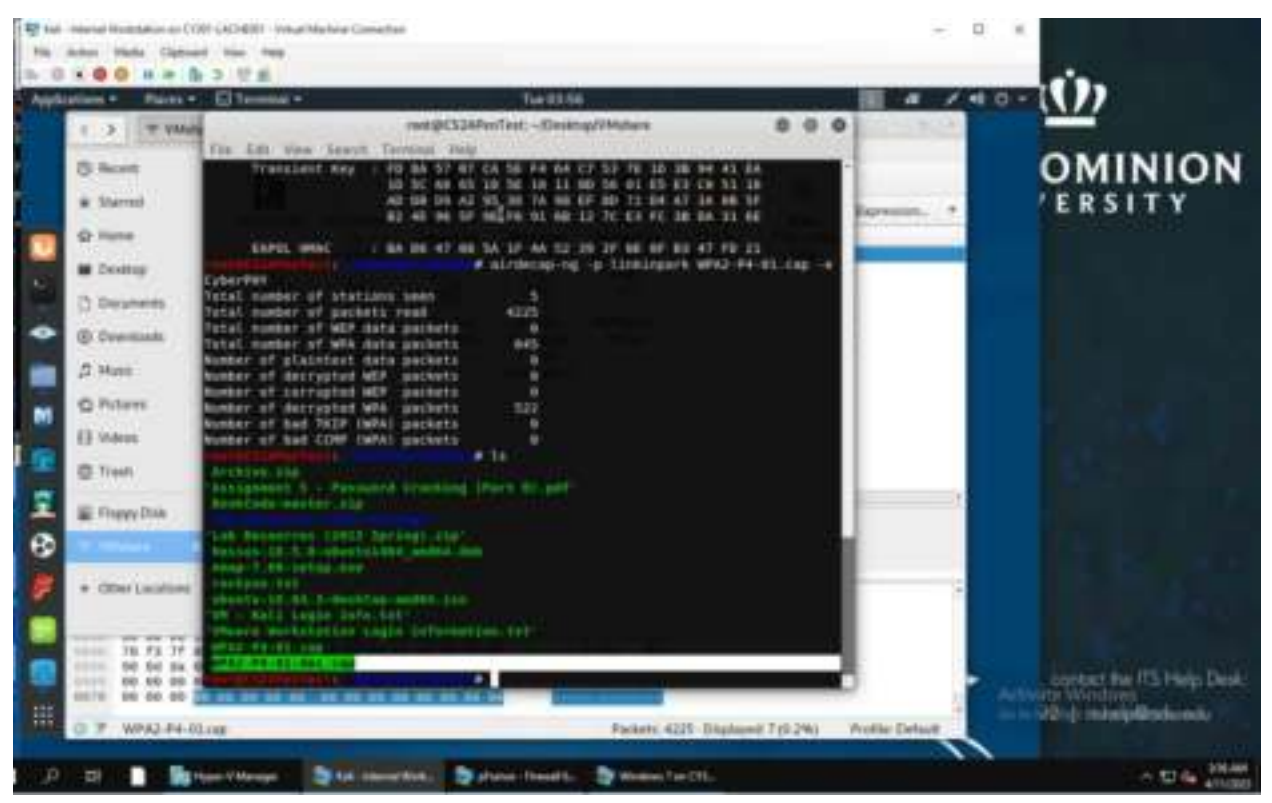

I used the "airdecap-ng -p linkinpark WPA2-P4-01.cap -e CyberPHY" command to fully decrypt the file. Then used "Is" command to display, to see if if was actually decrypted, and it was.

|               | D H IP D D                                               | mandah -                                                             | 71+04                                                                                                    | 0                        |                 | # / 10   | - Ú))                                                                                                    |
|---------------|----------------------------------------------------------|----------------------------------------------------------------------|----------------------------------------------------------------------------------------------------|--------------------------|-----------------|----------|----------------------------------------------------------------------------------------------------|
| 6             |                                                          | WPA2-P                                                               | E-00-decisap                                                                                              | 0.0                      | 0               | 1        | NAME OF TAXABLE PARTY OF TAXABLE PARTY O |
| 11- 1<br>4 II | ter per pe pe                                            | nere Arabas galanta                                                  | Jim et 🛄                                                                                                  | e 1949<br>e, e, e, 55    | 2               |          | OMINION                                                                                                    |
| R Are         | to a disarray little                                     | (8.8. Ja-                                                            |                                                                                                    | El · Dervenint           | * 11.00 million | Equation | ERSITY                                                                                                    |
| No            | Tane                                                     | Saure .                                                              | Destination                                                                                               | Proticcol Length         | A-BLINE -F      |          |                                                                                                    |
| -             | 1.4.388344                                               | 4141418                                                              | 255.255.255.255                                                                                           | Les # shi                |                 |          |                                                                                                    |
|               | 1.0.000000                                               | 1                                                                    | 199.199.199.199                                                                                           | Deck Har                 | -               |          |                                                                                                    |
|               | 4 1 418488                                               | 102 000 0 1                                                          | 100 100 1 107                                                                                             | 740 104                  | -               |          |                                                                                                    |
|               | 3 1 425128                                               | 102 088 3.3                                                          | 187 188 1 127                                                                                             | 165 158                  |                 |          |                                                                                                    |
|               | 4 3.721729                                               | 41,118,14,240                                                        | 387.388.3.327                                                                                             | - TEP                    |                 |          |                                                                                                    |
|               | T 1. HUB25                                               | 180.348.1.177                                                        | 107-104-1-1                                                                                               | 248. 12                  |                 |          |                                                                                                    |
|               | # 1.899912                                               | 182.368.1.137                                                        | 337.360.1.3                                                                                               | 045 EF                   |                 |          |                                                                                                    |
| -             | .9.2.588942                                              | \$53.83.99.259                                                       | 337.384.3.377                                                                                             | LINE - N                 |                 |          |                                                                                                    |
|               | 28 4.884363                                              | 72.34.392.81                                                         | 382.188.3.127                                                                                             | FDF 1514                 |                 |          |                                                                                                    |
|               | 111.01011                                                | TERRETORIE                                                           | 110-110-1-121                                                                                             | 111 1111                 | -               |          |                                                                                                    |
|               | 32 5 322579                                              | 100.75.27.37                                                         | 100.100.1.107                                                                                             | 100 11                   | <b>.</b>        |          |                                                                                                    |
| 6             | 10.5.545470                                              | an. 171                                                              | 101,000,1101                                                                                              |                          | -               |          |                                                                                                    |
| Ethe<br>Deb   | ernet IL, Broi )<br>ernet IL, Broi )<br>ernet Prutocol ) | er alre (2548 bits),<br>homeite BB:3d:25 (8<br>dersjon 4, frs: 0.8.6 | He byles cartared ()<br>1 Marcel AM 36 235, But<br>1 Marcel AM 36 299, 255 (<br>1 Marcel AM 36 299, 255 ( | Brandlast (FF.FF.<br>295 | **              |          |                                                                                                    |
| 4444          | 3.00.0000 17 17                                          | YF be be unt bb bd                                                   | 22 86 86 45 38                                                                                            | PP - B                   |                 |          |                                                                                                    |
|               | 81 55 58 59 48                                           | 00 AD 11 20 00 00                                                    | AD DE DE TT TT                                                                                            | -8 B                     |                 |          |                                                                                                    |
|               | 42 41 55 55 55 55                                        |                                                                      | 10 00 00 10 00 10                                                                                         |                          |                 |          |                                                                                                    |
|               |                                                          | 68 50 5e 1d bd bd .                                                  | 22 24 44 58 54                                                                                            |                          |                 |          |                                                                                                    |
| -             | TRANSPORT PRIMA                                          |                                                                      | CIT-LAR DECV-INVESTOR                                                                                     | proprint/proditioners    |                 |          |                                                                                                    |
| 10.16         | WTA2-P4-DI-dec                                           | 180 Fa                                                               | mets 123 - Depleyest 122 (D                                                                               | 0.0%) Profile Default    |                 |          |                                                                                                    |
|               | 78 73 77 8                                               |                                                                      | a streeters                                                                                               | WER, PH-82 1281.LAP      |                 |          |                                                                                                    |
|               | 88 44 AL 84                                              |                                                                      | * strastare                                                                                               | and re-en-me.com         |                 |          | strategy and its first in the                                                                                                    |
| 10000         |                                                          |                                                                      |                                                                                                    |                          |                 | 2        | Context the his men of                                                                                                    |
|               |                                                          |                                                                      | and the second second                                                                                     |                          |                 |          | CO. L'and all states and                                                                                                    |
|               |                                                          |                                                                      |                                                                                                    |                          |                 |          | Contraction of the second second second second second second second second second second second second second s                                                                                                    |

I used the "wireshark WPA2-P4-01-dec.cap" to display the decrypted traffic for the file.

| ablation + Rans + B Wentack +.                                                                                                    | Tel11                                                                                                    | 6)                                                                                                    |                                                                                                    |                                                                                                    | 4 / 1                                                                                                    | +0+ | ())                                    |
|----------------------------------------------------------------------------------------------------|----------------------------------------------------------------------------------------------------|----------------------------------------------------------------------------------------------------|----------------------------------------------------------------------------------------------------|----------------------------------------------------------------------------------------------------|----------------------------------------------------------------------------------------------------|-----|----------------------------------------|
| Westark                                                                                                    | Pertanal Hierorchy State                                                                                                    | NUM-WERZ-PA-O                                                                                                    | Hereit                                                                                                    |                                                                                                    | 0                                                                                                    | 0.0 |                                        |
| Personal<br>• Effective<br>• Effective<br>• Effective<br>• Effective<br>Distribution Promotion &<br>• Most Distribution Promotion<br>Biology Closelyse Calculate Market<br>Distribution<br>Biology Provided Theory<br>Biology Biology Provided<br>• Theorem Biology Strategy<br>Mont Mercantype Strategy<br>Mont Mercantype Strategy<br>Mont Mercantype Strategy<br>Biology Chigent Mechanist<br>Biology<br>Biology Chigent Mechanist<br>Biology<br>Biology Chigent Mechanist<br>Biology<br>Biology Chigent Mechanist<br>Biology<br>Biology Chigent Mechanist<br>Biology<br>Biology Chigent Mechanist<br>Biology<br>Biology Chigent Mechanist<br>Biology<br>Biology Chigent Mechanist<br>Biology<br>Biology Chigent Mechanist<br>Biology<br>Biology Chigent Mechanist<br>Biology<br>Biology Chigent Mechanist<br>Biology<br>Biology Chigent Mechanist<br>Biology<br>Biology Chigent Mechanist<br>Biology<br>Biology<br>B | <ul> <li>Partnett Packats</li> <li>D00.8</li> <li>D00.8</li> <li>D00.8</li> <li>D00.8</li> <li>D00.8</li> <li>29.7</li> <li>4.4</li> <li>00.9</li> <li>0.2</li> <li>0.2</li> <li>0.3</li> <li>0.4</li> <li>0.2</li> <li>0.3</li> <li>10.2</li> <li>10.4</li> <li>13</li> <li>0.4</li> <li>0.4</li> </ul> | Packets Pack<br>522<br>542<br>542<br>542<br>542<br>542<br>542<br>542<br>54<br>54<br>54<br>54<br>54<br>54<br>54<br>54<br>54<br>54<br>54<br>54<br>54 | 1980<br>21<br>30<br>04<br>11<br>05<br>02<br>980<br>02<br>980<br>02<br>847<br>03<br>183<br>14<br>03<br>03<br>04<br>02<br>03 | Bytes 3<br>344759 (<br>75048)<br>18448 (<br>18448)<br>18448 (<br>1890)<br>34623 (<br>102240)<br>440 (<br>22704 (<br>22704 (<br>22704 (<br>2271 (<br>2271 (<br>2 | Hubb         EndPhot           60 +         0           6204         0           1205         0           1205         0           1201         1           1201         1           1201         1           1201         2           1201         2           1201         2           1201         2           1201         2           1201         2           1201         2           1201         2 |     | COMUNION<br>ERSITY<br>CONTENTS Hele De |

The protocol hierarchy showed that there were indeed a lot of IPV4 packets. Along witha lot Frame and Ethernet packets as well. Which means that the frame packets shows that there was informational tranfer between two nodes on the same network. While the ethernet packets suggest that there were alot of packets transferred between 2 different networks.